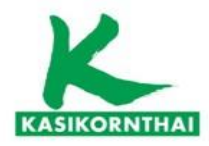

การเข้าดูข้อมูลสำรองเลี้ยงชีพ และการเปลี่ยนแผน

ผ่าน K-Cyber Provident Fund

บริษัทหลักทรัพย์จัดการกองทุน กสิกรไทย จำกัด โทร. 02 673 7888

www.kasikornasset.com

บริการทุกระดับประทับใจ

ทรัพย์จัดการกองทุนกสิกรไทย

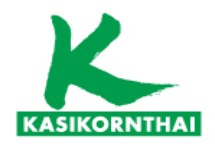

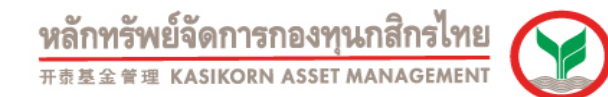

ช่องทางเข้าใช้บริการ e-Channel 🗸 👗 K-Cyber PVD Member × + - 🗆 ← → C uat08.kasikornasset.com/pvdmember\_revamp/home Q 🗯 🛞 KASIKORNTHAI Portal 🥱 KASIKORN Asset M... 🔇 K-Cyber PVD Memb... 🔇 I-NEW 🖡 PVD Admin - Planner 🖙 Corpus X 🔇 k-pvdregistra.kasiko... 🔇 I-Payslip 🔕 Log in - DocuWare 🗅 All Bookma kainnรัพย์จัดการกองทุนกสิกรไทย ข่าวสาร / ประกาศ กิจกรรม บทความ / ความรู้ Fund Fact Sheet แบบฟอร์ม สำหรับนายจ้าง เข้าสู่ระบบ (TH) KAsset 🕑 กองทุนสำรองเลี้ยงชีพกสิกรไทย เลือกความไว้ใจ ให้เราดูแล เริ่มใช้งาน ต้องมี Username CONTRACTOR -& Password ในการเข้าใช้งานนะคะ K-Cyber Provident Fund Member K-Cyber Provident Fund Member บริการ Online สำหรับสมาชิกกองทุนสำรองเลี้ยงชีพ เพื่อความสะดวกในการสืบค้นข้อมูลต่างๆของสมาชิก S รายการเคลื่อนไหวเงินกองทนของสมาชิก Re-Print ใบแจ้งยอดเงินสมาชิก (ฉบับสำเนา) สถานะเงินกองทนของสมาชิก

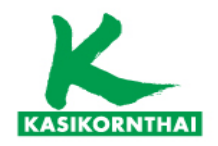

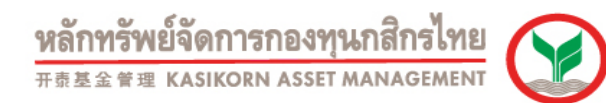

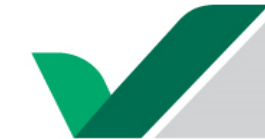

#### ภาพรวมการทำงานของระบบ K-Cyber Provident Fund

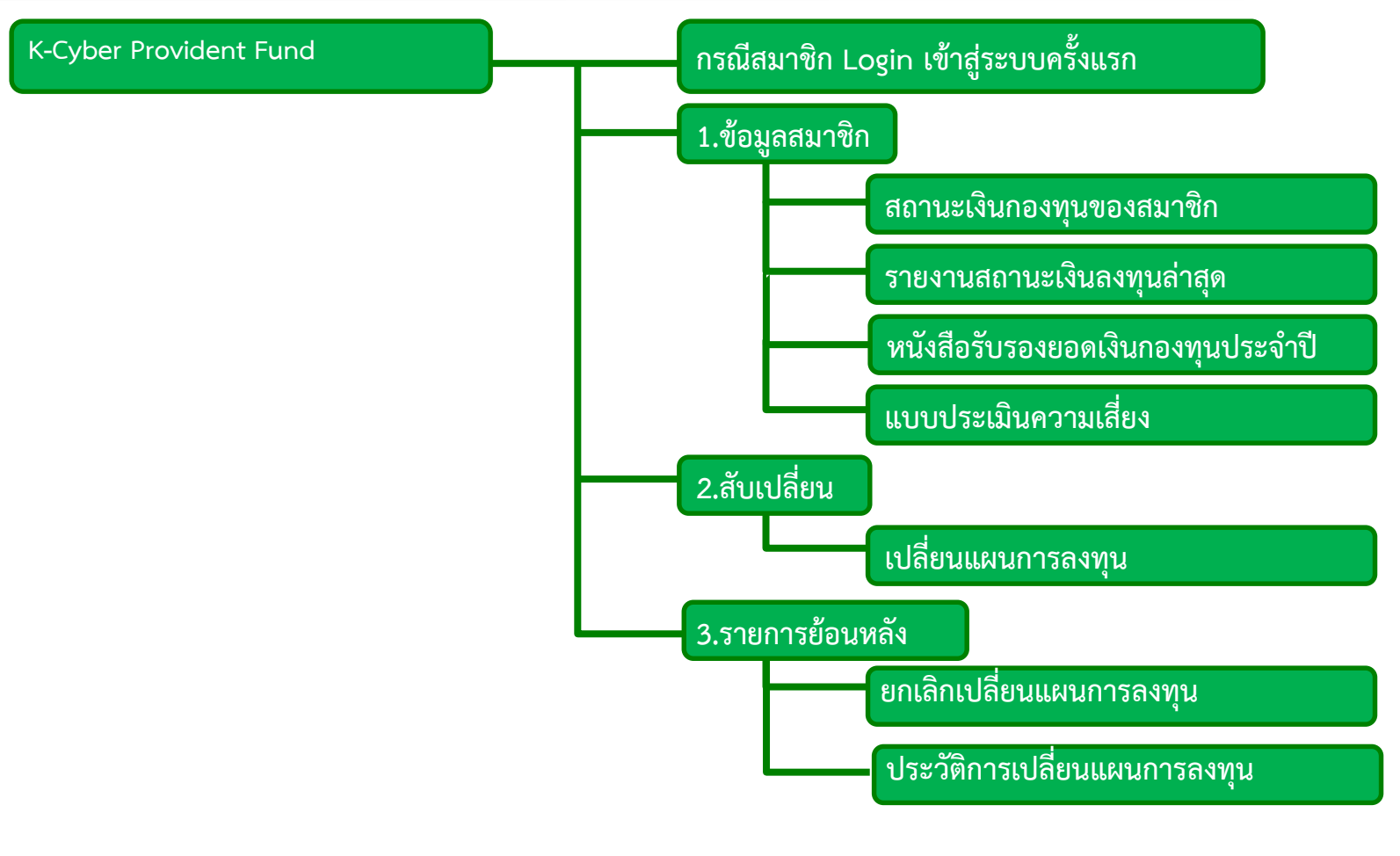

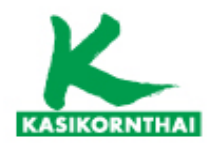

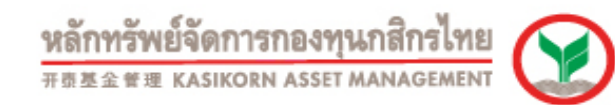

- ขั้นตอนการเข้าสู่หน้าเว็บ K-Cyber Provident Fund
- ไปที่ <u>https://www.kasikornasset.com</u>
- เลือก K-Cyber Provident Fund

- หรือ กรอก URL https://k-pvdmember.kasikornasset.com

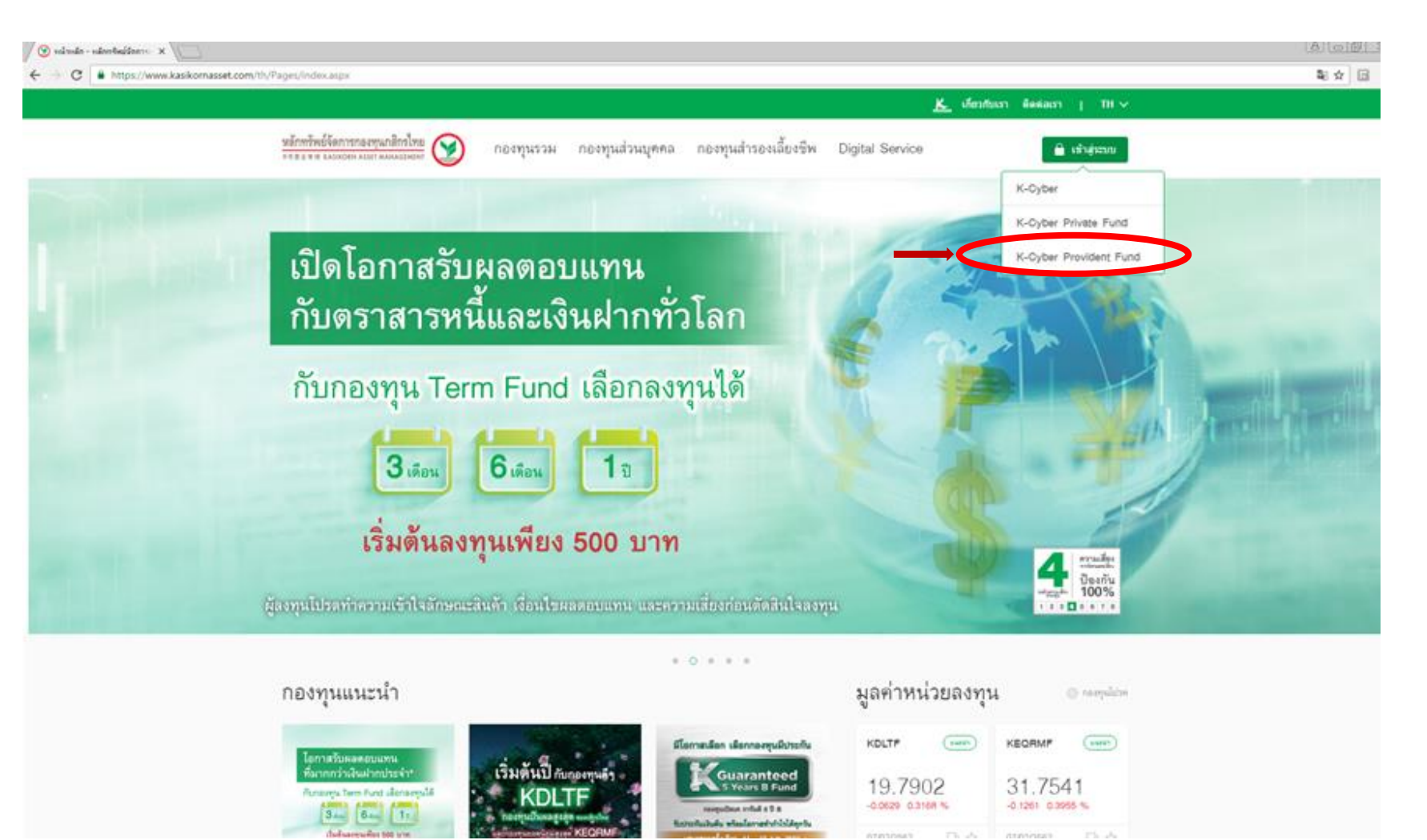

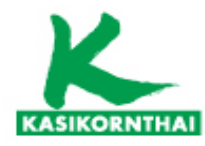

ทรัพย์จัดการกองทุนกสิกรไทย 开责基金管理 KASIKORN ASSET MANAGEMEN

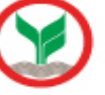

ขั้นตอนการเข้าสู่หน้าเว็บ K-Cyber Provident Fund

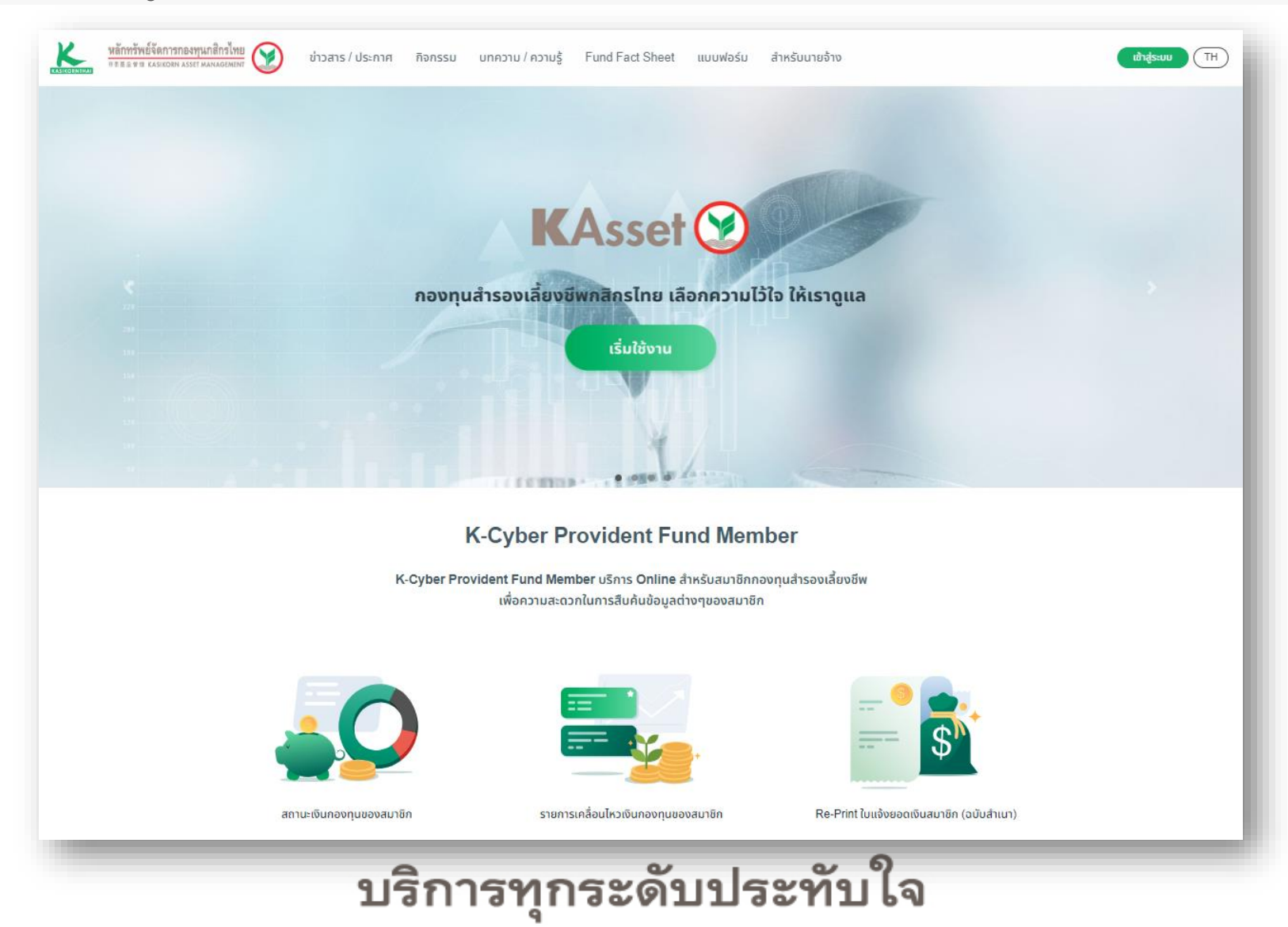

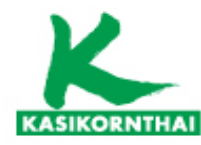

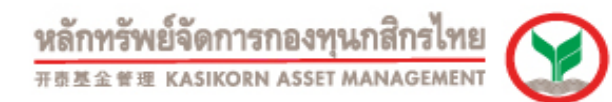

### การ Log in เข้าสู่ระบบครั้งแรก

หน้าเว็บระบบ K-Cyber Provident Fund Member

1. การเข้าใช้งานระบบ K-Cyber Provident Fund Member สำหรับสมาชิกกองทุนสำรองเลี้ยงซีพ

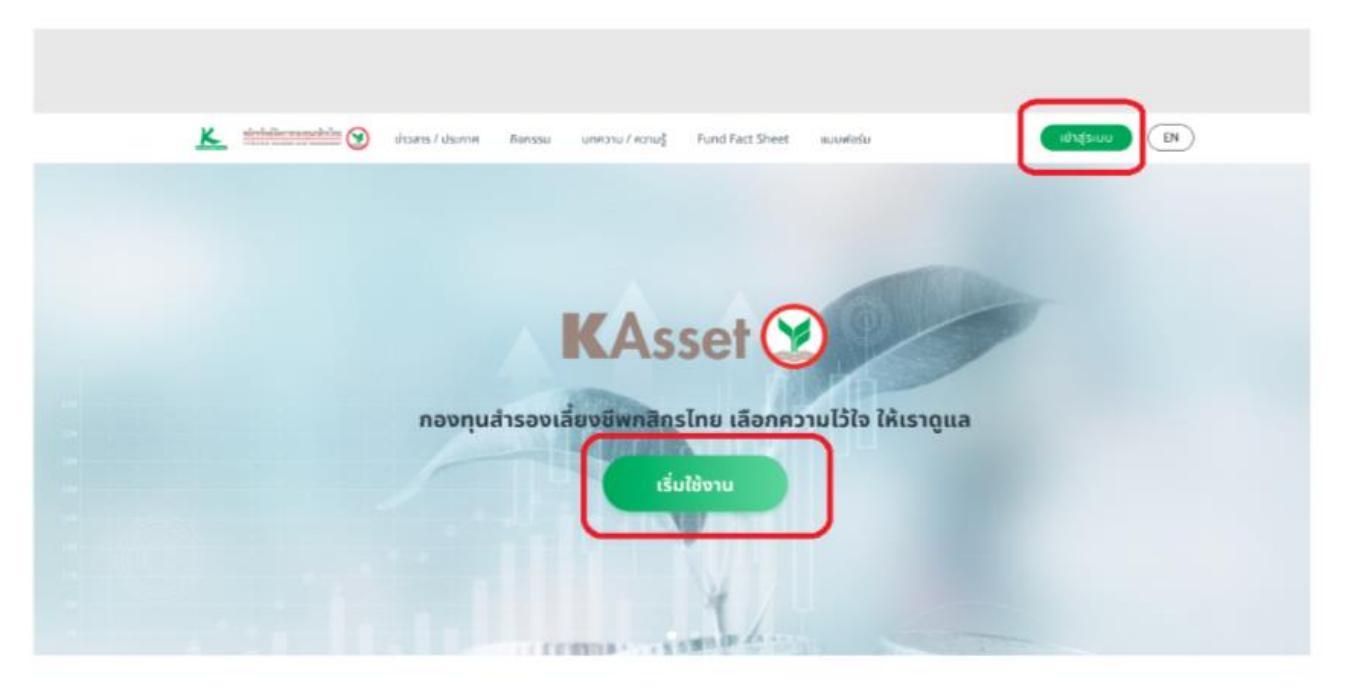

#### K-Cyber Provident Fund Member

K-Cyber Provident Fund Member บริการ Online สำหรับสมาชิกกองกุนสำรองเลี้ยงชีพ เพื่อความสะดวกในการสืบค้นข้อมูลต่างๆของสมาชิก

สมาชิกกองทุนสำรองเลี้ยงชีพ **สามารถ**เข้าสู่ระบบจากหน้าเว็บ โดยกดปุ่ม เข้าสู่ระบบ หรือ เริ่มใช้งาน

กดปุ่ม สัญลักษณ์ EN สำหรับเลือกเปลี่ยนการแสดงเป็นภาษาอังกฤษ

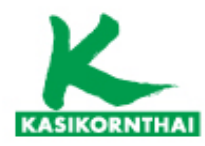

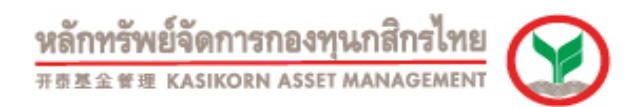

### การ Log in เข้าสู่ระบบครั้งแรก

สมาชิกกองทุนสำรองเลี้ยงชีพ สามารถเลือก ดำเนินการเพื่อเข้าใช้งานระบบ K-Cyber Provident Fund Member ได้ตามหัวข้อต่าง ๆ ดังนี้

#### 1.สมาชิกกองทุนฯ ทำการลงทะเบียนเข้าใช้งาน ระบบ K-Cyber Provident Fund Member

- 1. ระบุ Default รหัสผู้ใช้งาน และ รหัสผ่าน
- Username เป็นแบบ Random สามารถขอได้จากหน้าเว็บ ภายใน 30 วัน นับจากนำส่งเงินงวดแรก

2. กด ปุ่มเข้าสู่ระบบ

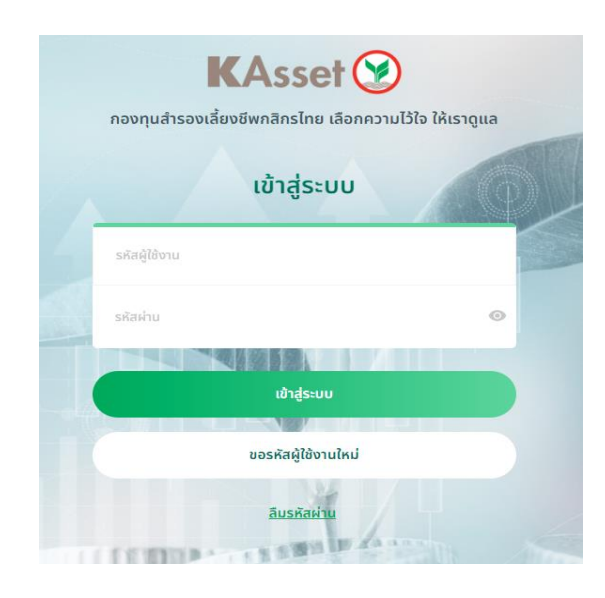

หมายเหตุ : กรณีสมาชิกกรอกข้อมูล รหัสผู้ใช้งานหรือรหัสผ่าน ผิดครบ 3 ครั้ง รหัสผู้ใช้งานจะถูกล๊อค

<u>วิธีดำเนินการ</u> : สมาชิกต้องติดต่อ ผ่านช่องทาง Call center 02-6737888 กด 0 เพื่อติดต่อให้เจ้าหน้าที่ ดำเนินการปลดล๊อค

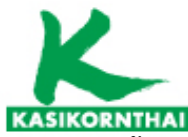

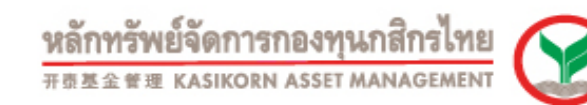

#### <u>Step ขั้นตอน ที่ 1- สำหรับสมาชิกชาวไทย</u>

- บันทึกหมายเลขโทรศัพท์ของสมาชิก 1.
- กด ปุ่มขอรหัส OTP ( รอรับ SMS OTP จากหมายเลขโทรศัพท์ที่บันทึก ) 2.
- บันทึกรหัส SMS OTP 3.
- กดปุ่ม ถัดไป 4.

| เปิดใช้งานบัญชีสมาชิก                                                                                                    |         |
|----------------------------------------------------------------------------------------------------|---------|
| 1 2 3 4                                                                                                    | 5       |
| นยันหมายเลขโทรศัพท์                                                                                                    |         |
| ณากรอกหมายเลขโทรศัพท์สมาชีก*                                                                                                 | _       |
|                                                                                                    | 02 : 53 |
|                                                                                                    |         |
| กรุณาระบุรหัสผ่านรักษาความปลอดภัยแบบใช้ครั้งเดียว (SMS-OTP) ที่ได้รับทาง<br>บนมือถือของท่าน (รหัส OTP มีอายุใช้งาน 3 นาที) 🌗 | SMS     |
| Reference Code: Y8QD                                                                                                    |         |
| 973594                                                                                                    |         |
| <b>หมายเหตุ</b><br>ระบบจะส่งรหัส OTP ไปยังหมายเลขโทรศัพท์ที่ท่านระบุไว้                                                      |         |
|                                                                                                    |         |
|                                                                                                    |         |
|                                                                                                    |         |
| ยกเลิก                                                                                                    | ถัดไป 0 |
|                                                                                                    |         |

#### <u>Step ขั้นตอน ที่ 2 - สำหรับสมาชิกชาวไทย</u>

- เลือกสัญชาติ ไทย หรือ ต่างชาติ 1.
- บันทึก ชื่อ นามสกุล ของสมาชิก ( ภาษาไทย ) 2.
- บันทึก หมายเลขบัตรประชาชน 13 หลัก ของสมาชิก 3.
- บันทึก เลขควบคุมหลังบัตรประชาชน ของสมาชิก 4.
- บันทึก วัน/เดือน/ปีเกิด ของสมาชิก ( ปี พ.ศ. ) 5.
  - กรณีไม่มีข้อมูลวันเกิด ใส่เครื่องหมายถูกที่ ไม่ทราบวันเกิด แล้ว บันทึก เดือน/ปีเกิด ของสมาชิก

|            | 6. กดปุ่ม ถัดไป                        | เปิดใช้งาม                                                                  | เบ้ญชีสมาชิก          |
|------------|----------------------------------------|-----------------------------------------------------------------------------|-----------------------|
|            |                                        | 00                                                                          | 3 5                   |
|            | หลังบัตรประจำตัวประขายน                | กรอกข้อมูลยืนยันตัวตน<br>◉ โกย ◯ ต่างยาดี<br>ชื่อ*                          | unu:#aa*              |
|            | 99999999999999999999999999999999999999 | สมสมัย                                                                      | การันตี               |
|            | ด้วอย่างการกรอก : JT9999999999         | หมายเลขบัตรประชาชน*                                                         | เลขควบคุมหลังมัตร* () |
|            |                                        | กรอก                                                                        | กรอก                  |
|            |                                        | ວັນ/ເຕີຍມ/ປີເກັດ* ✓ ໄມ່ຕຣາບວັນເກັດ<br>ວັນ ເດືອນ ປ*<br>ໄມ່ຣະບຸ ∨ ໄມ່ຣະບຸ ∨ ✓ |                       |
| p          |                                        | ยกเลิก                                                                      | กัดไป                 |
| บริการทุกร | ระดับประทับใ                           | ন                                                                           | 8                     |

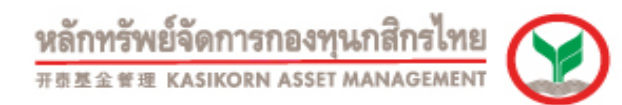

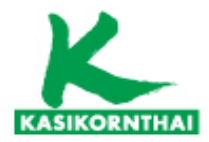

<u>กรณี ข้อมูลยืนยันตัวตนไม่ถูกต้อง ระบบจะแสดงข้อความ ตามภาพ</u>

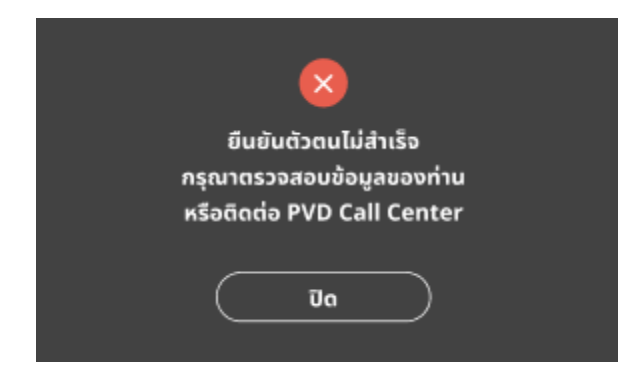

วิธีดำเนินการ : สมาชิก ติดต่อ ผ่านช่องทาง Call center 02-6737888 กด 0 เพื่อติดต่อให้เจ้าหน้าที่ตรวจสอบข้อมูล

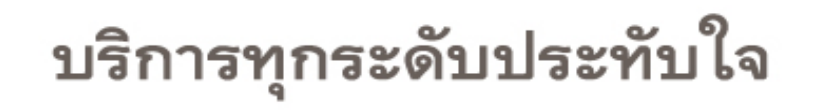

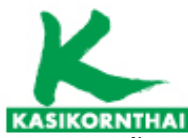

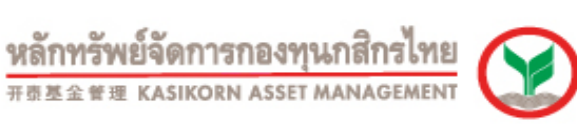

#### <u>Step ขั้นตอน ที่ 3- สำหรับสมาชิกชาวไทย</u>

- 1. บันทึก อีเมล ของสมาชิก
- 2. บันทึก ยืนยันอีเมล ของสมาชิก
- 3. ตรวจสอบความถูกต้องครบถ้วนของข้อมูล ก่อนกดปุ่ม ถัดไป

| 1                              | 2 3 4 5                                                           |  |
|--------------------------------|-------------------------------------------------------------------|--|
| กรอกยนยน<br><sub>อีเมล</sub> * | อเมล                                                              |  |
| nsən                           |                                                                   |  |
| ยืนยันจีเมล*                   |                                                                   |  |
|                                |                                                                   |  |
| กรอก<br>อีเมลใช้สำหรับรับ O    | TP (รหัสความปลอดภัย), รับข้อมูลข่าวสาร, รายงานและโยษณาจาก KAsset  |  |
| กรอก<br>อีเมลไข้สำหรับรับ O    | ทีP (รหัสความปลอดกัย), รับข้อมูลข่าวสาร, รายงามและโยบณาอาก KAsset |  |
| กรอก<br>อีเมลใช้สำหรับรับ O    | ทีP (รหัสความปลอดกัย), รับข้อมูลข่าวสาร, รายงานและโยบณาอาก KAsset |  |

#### <u>Step ขั้นตอน ที่ 4- สำหรับสมาชิกชาวไทย</u>

- 1. บันทึก รหัสผู้ใช้งานใหม่ ตามเงื่อนไขที่ระบบกำหนด
- บันทึก รหัสผ่านใหม่ ตามเงื่อนไขที่ระบบกำหนด (กดปุ่มสัญลักษณ์รูปตา เพื่อดูข้อมูลที่พิมพ์)
- 3. บันทึก ยืนยัน รหัสผ่านใหม่ ตามเงื่อนไขที่ระบบกำหนด (กดปุ่มสัญลักษณ์รูปตา เพื่อดูข้อมูลที่พิมพ์)
- 4. ตรวจสอบความถูกต้องครบถ้วนของข้อมูล ก่อนกดปุ่ม ยืนยัน

|        | 1 2 3 4 5                                                                                              |
|--------|----------------------------------------------------------------------------------------------------|
| ຕັ້ນ   | หัสผู้ใช้งานและรหัสผ่านใหม่                                                                            |
| ตั้งระ | iสผู้ใช้งานใหม่*                                                                                       |
| กระ    | n                                                                                                    |
| ตั้งระ | เัสม่านใหม่ <b></b> ≁                                                                                  |
| กระ    | n <                                                                                                    |
| ยืนยั  | มตั้งรหัสผ่านไหม่*                                                                                     |
| nsi    | in 🗸                                                                                                   |
|        |                                                                                                    |
| şdu    | เมการตั้งชื่อผู้ใช้งาน                                                                                 |
| 0      | ดองมกวามยาว 6-20 ดวอกษร<br>ด้วยนี้ตัวรัณะตอบเวลิตอดมหรือรัณะหมือนหย่องใจข 1 ตัว และตัวและต่องใจข 1 ตัว |
| silui  | และสำนักสามาก เอาอาสุดกรออกอระพุณสออาจนออา แรง และนวเสอออาจนออา แรง                                    |
| eou.   | ด้องนี้ความหาว 8-30 ด้าล้องร                                                                           |
| 0      | ต้องมีตัวอักษรภาษาอังกกษและตัวเลขอย่างน้อย 1 ตัว                                                       |
| õ      | สมอนสายการทางการการการการการการการการการการการการการก                                                  |
| 0      | ห้ามตั้งรหัสผ่านใหม่ข้ำกับรหัสผ่านเก่า 6 ครึ่งล่าสุด                                                   |
|        |                                                                                                    |

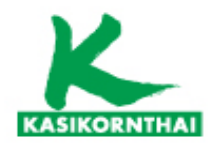

#### <u>Step ขั้นตอน ที่ 5- สำหรับสมาชิกชาวไทย</u>

- 1. สมาชิก ๆ อ่าน ข้อตกลงและเงื่อนไขการใช้บริการระบบ K-cyber
- 2. กด ปุ่ม ยอมรับเงื่อนไข

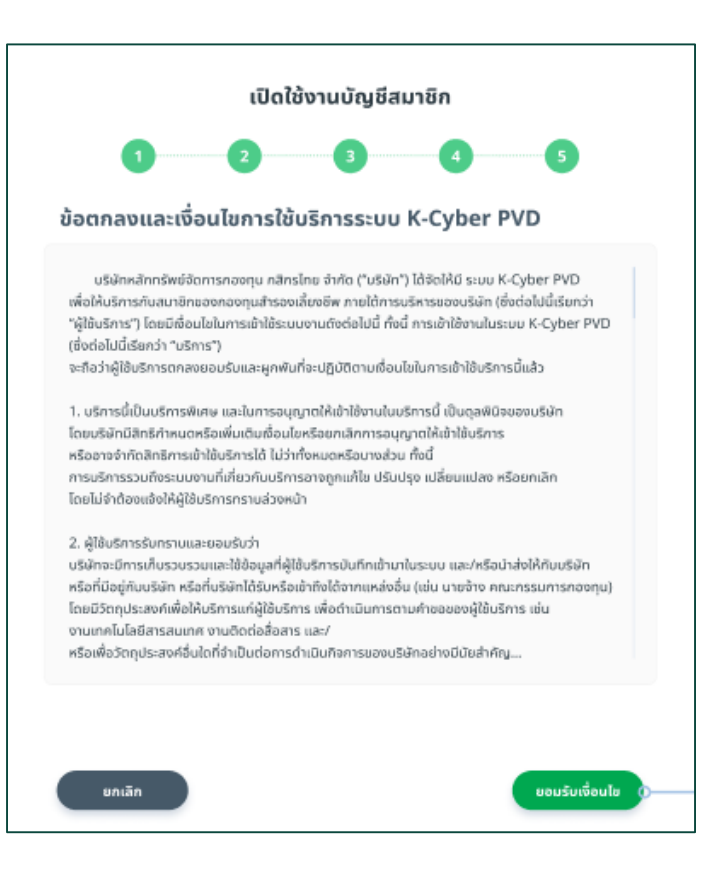

- 3. กด ปุ่ม ตกลง
- 4. สมาชิก ๆ บันทึก รหัสผู้ใช้งานและรหัสผ่าน ที่กำหนดใหม่ เพื่อเข้าใช้งานระบบ

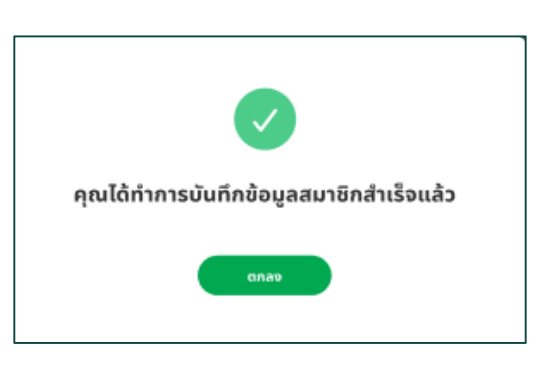

 กรณี กดปุ่ม ตกลง แล้วระบบแสดงข้อความ "เกิดข้อผิดพลาด" อาจเกิดจากอีเมล์ซ้ำกับ ที่มีในระบบที่เคยใช้กับนายจ้าอื่น

วิธีดำเนินการ : กดปุ่ม แก้ไข เพื่อ กลับไปยัง "Step ขั้นตอน ที่ 3" ทำการแก้ไขข้อมูลอีเมล ให้ไม่ซ้ำกับข้อมูลอีเมลในระบบ

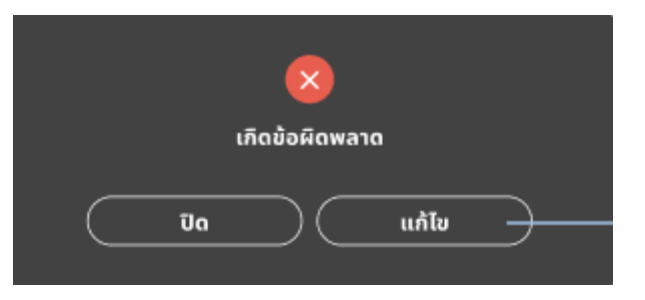

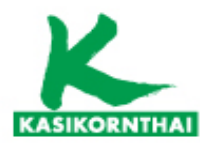

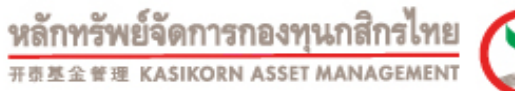

### V

### การ Log in เข้าสู่ระบบครั้งแรก

กลับมายังหน้าหลักของ K-Cyber Provident Fund Member
 กรอก รหัสผู้ใช้งาน (username) และ รหัสผ่าน (password) <u>ที่ตั้งใหม่</u>

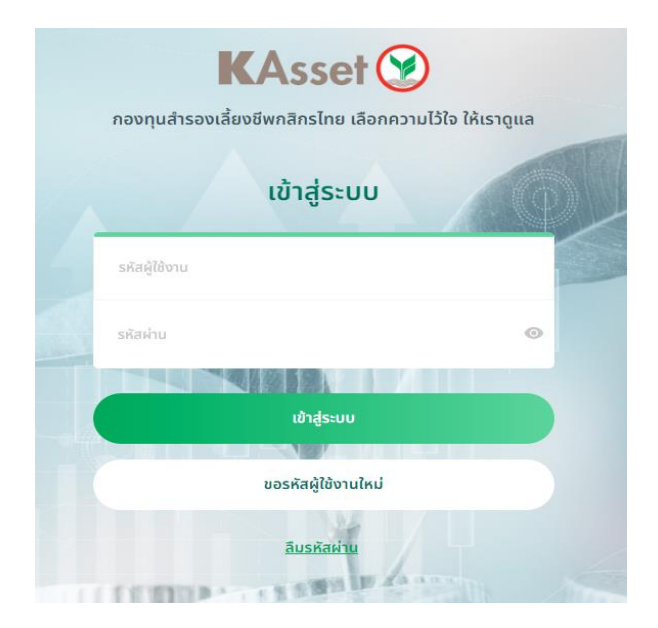

3 สมาชิก เลือก ยินยอม หรือ ไม่ยินยอม 4 กดปุ่ม ยืนยัน

| การจัดการข้อมูลส่ว                                                                                                    | อนบุคคล                                                                                                    |
|----------------------------------------------------------------------------------------------------|----------------------------------------------------------------------------------------------------|
| การดูแลข้อมูลส่วนบุคคลของท่านเป็นสิ่งที่สำคัญยังสำหรับ นลอ. กลักซ<br>นลอ.กสิทรไทยจะถำเนินการอย่างดีที่สุดที่จำทำให้ข้อมูลของท่านปลอด<br>อย่างเดิมที่ ท่านสามารถเลือกให้ความปัยขอนการเก็บรวบรวมใช้ และเปิ<br>โดยไม่มีผลอย่างกรงข้อมูลส่วนบุคคลของขางส.กสิทรไทย ได้ที่เว็บไซดีต<br>ในปริยายทุ้มครองข้อมูลส่วนบุคคลของขางส.กสิทรไทย ได้ที่เว็บไซดีต<br>(https://www.kasikornasset.com/th/pages/pdpa.aspx) กิ่งป<br>รวมก็ชยกเล็กการติดต่อจากผู้รับข้อมูลกุกรายได้ผ่าน application:K-<br>02-673-3888 (วันและเวลาทำงาร 08:30-17:00น.) หมายเหตุ<br>การเปลี่ยนแปลงการติ้งค่าข้อมูลส่วนบุคกละเปิรเขเมวลาดำเนินการ 7 : | รโทย โดย<br>โย เพื่อที่ทำมะเว้ยคงได้รับสิทธิประโยชมีต่างๆ<br>ดเผยช้อมูลส่วนบุคกลของท่านตามวัตถุประสงค์ได้<br>หารายคะเวียงอื่นๆแนะสิทธิ<br>ขอ ขอล.กลิทรเทลีย<br>ขอ ขอล.กลิทรเทลีย<br>อายารการโยคา<br>วันทำการ |
| ความยืนยอมให้ KAsset พัฒนาผ<br>เพื่อนำน้อมูลของคุณมาวิเคราะหวิจัย กำลกิติและ พัฒนา ปรีบปรุเ                                                                                                    | ความยินยอมให้ KAsset นำเสนอผลิตภัณฑ์หรือบริการ<br>เพื่อให้คุณไม่พลาดโอกาสได้รับสิทธิประโยชนิพิเศษ โปรโมชิ่มหรือข้อเสนอใหม่ๆ คำแนะนำและข่างศารดำงๆ                                                            |
| โดยให้คุณได้รับผลิตและบริการของ บลจ.กสักรไทย ให้ดียิ่งขึ้น สะ                                                                                                    | รวมถึงการเขิญเข้าร่วมกิจกรรมพิเพ จาก ของเกลิกรไทย                                                                                                    |
| • · · · · · · · · · · · · · · · · · · ·                                                                                                    |                                                                                                    |
|                                                                                                    |                                                                                                    |
|                                                                                                    | การขอความยินยอมเพื่อวัตถุประสงค์ทางการตลาดให้กับ KBank และ<br>พันธมิตรทางธุรกิจของ KAsset                                                                                                    |
|                                                                                                    | เพื่อให้คุณไม่พลาดโอกาสได้สิทธิประไยชนัพิเศษ ไม่รไมขึ้นหรือข้อเสนอใหม่ๆ คำแนะนำและน่าวสารดำจๆ<br>รวมที่งการเชิญเช้าร่วมกิจกรรมพิเศษ งาท บลง.ธนาการกลิทรไทย และเพ้นธมิตรทางธุรกิจของ บลจ.กลิทรไทย             |
|                                                                                                    | 🧶 อินขอม 🔾 ไม่ชิมขอม                                                                                                    |

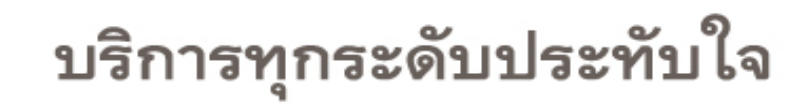

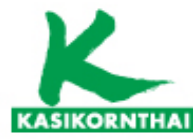

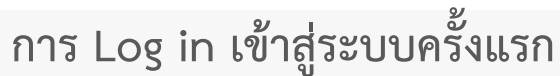

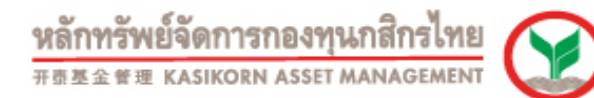

#### หน้าจอข้อตกลงและเงื่อนไขฯ

#### ข้อตกลงและเงื่อนไข

การใช้บริการระบบ K-Cyber PVD

ບຣິພັກສລັກກຣັສບ໌ຈັດກາຣກອບຄຸນ ກລັກຣໂກຍ ຈຳກັດ ("ບຣີພັກ") ໄດ້ຈັດໃห້ນີ ຣະບບ K-Cyber PVD ເพື່ອໃຫ້ບຣີກາຣກົບສນາຍັກນອຈກອຈກຸນສຳຣອຈເລື່ອຈອີພ ກາຍໃຕ້ກາຣບຣິหາຣຍອອບຣີພັກ (ອັ່ຈຕ່ອໄປນີ້ເຮັຍກວ່າ "ຜູ້ໃช้บຣິກາຣ") ໂດຍມົເຈື່ອບໃຜໃນທາຣເຜົ່າໃຫ້ຣະບບຈານຕົວໄປນີ້ ກົ່ອນີ້ ກາຣເລົ້າໃຫ້ຈານໃນຣະບບ K-Cyber PVD (ອີ່ຈຕ່ອໃປນີ້ເຮັຍກວ່າ "ບຣົກາຣ") ຈະຄົວວ່າຜູ້ໃສ້ບຣິກາຣຕກລາຍອຸດເຮັບແລະຜູກພັນກໍ່ຈະປฏิບັຕິຕາມເຮື່ອນໃສໃນກາຣເຂົ້າໃຫ້ບຣິກາຣນີ້ແລ້ວ

 ปริการนี้เป็นปริการพิเศษ และในการอนุญาตให้เข้าใช้งานในบริการนี้ เป็นตุลพินิจของปริษัท โดยบริษัทมีสิทธิกำหนดหรือเพิ่มเติมเพื่อนไขหรือยุทเลิกการอบุญาตให้เข้าใช้บริการ หรืออาจจำกัดสิทธิการเข้าใช้บริการได้ ไม่ว่าทั้งหมดหรือบางส่วน ทั้งนี้ การบริการรวมทั้งระบบงานที่เกี่ยวกับบริการอาจถูกแก้ใช ปรับปรุง เปลี่ยมแปลง หรือยุกเลิก โดยไม่จำต้องแข้งให้ผู้ใช้บริการกรามส่วงหน่า

2. ผู้ใช้บริการรับกรายและขอมชันว่า บริษัทจะมีการเก็บรวบรวนและใช้ข้อมูลที่ผู้ใช้บริการมันทึกเข้ามาในระบบ และ/ หรือนำส่งให้กับบริษัท หรือที่มีอยู่กับบริษัท หรือที่บริษัทได้รับหรือเข้าถึงได้จากแหล่งอื่น (เช่น นายจ้าง คณะกรรมการกองทุน) โดยมีวัตถุประสงค์เพื่อให้บริการแก่ผู้ใช้บริการ เพื่อดำเนินการตามคำขอของผู้ใช้บริการ เช่น งานแทคโนโลยีสารสนเทศ งานติดต่อสื่อสาร และ/ หรือเพื่อวัตถุประสงค์ประสงค์อื่นใดที่จำเป็นต่อการดำเนินที่จงการของบริษัทอย่างมีนัยสำคัญ หรือเพื่อวัตถุประสงค์ประสงค์อื่นใดที่จำเป็นต่อการดำเนินที่จงการของบริษัทอย่างมีนัยสำคัญ หรือเพื่อให้บริษัทสามารถให้บริการมีด้อย่างเป็นธรรมและต่อเนื่อง รวมถึงเพื่อวัตถุประสงค์ตามที่ระบุไว้ในนโยมายการคุ้มครองข้อมูลส่วนบุคคล โดยในกรณีที่ผู้ใช้บริการมีการให้และ/

มกเล็ก

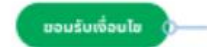

5. สมาชิกฯ อ่าน ข้อตกลงและเงื่อนไขการใช้บริการระบบ K-cyber
 6. กดปุ่ม ยอมรับเงื่อนไข

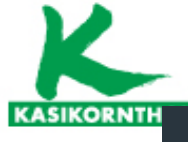

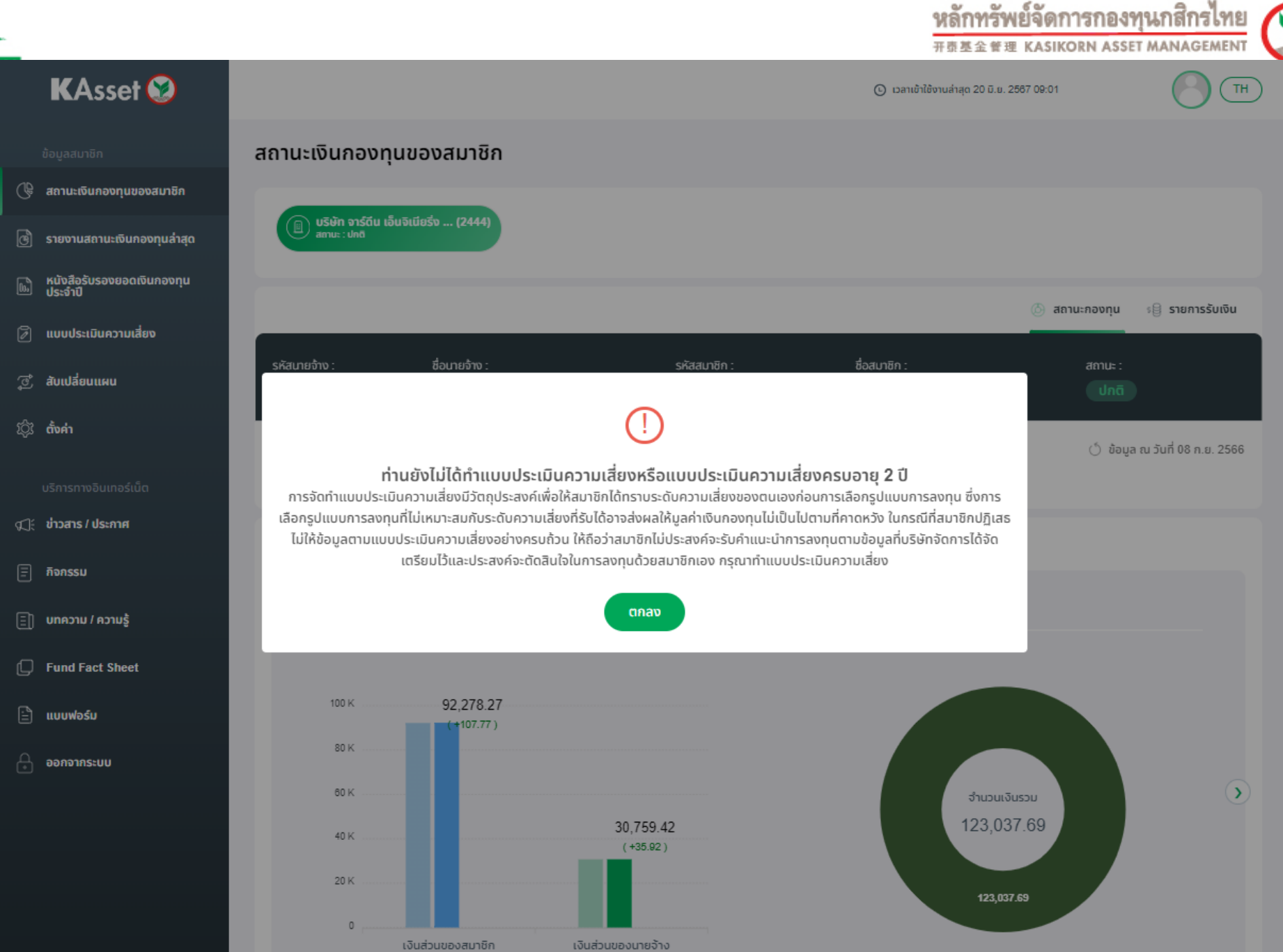

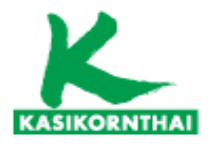

KAsset 🤡

🕀 สถานะเงินกองทุนของสมาชิก

🕑 รายงานสถานะเงินกองทุนล่าสุด

🕖 แบบประเมินความเสี่ยง

ູ 🕑 สับเปลี่ยนแผน

🕼 ี่ ข่าวสาร / ประกาศ

🗐 บทความ / ความรู้

Fund Fact Sheet

🖹 แบบฟอร์ม

🔒 ออกจากระบบ

🗐 กิจกรรม

ญ์ว<mark>ัต้งค่า</mark>

หนังสือรับรองยอดเงินกองทุน ประจำปี

|                       |                                  |   | C   | ) เวลาเข้าใช้งานล่าสุด 18 มิ.ย. 2567 16:02 | C |
|-----------------------|----------------------------------|---|-----|--------------------------------------------|---|
| แบบประเมินความเสี่ยง  |                                  |   |     |                                            |   |
| 🕕 ผลประเมินความเสี่ยง | 🕗 ทำแบบประเมินความเสี่ยง         |   |     |                                            |   |
|                       | KAsset 😥<br>แบบประเมินความเสี่ยง | 1 | /11 |                                            |   |
|                       | 📱 ท่านจะเกษียณอายุเมื่อไหร่      |   |     |                                            |   |
|                       | ภายใน 5 ปี หรือเกษียณอายุแล้ว    |   |     |                                            |   |
|                       | มากกว่า 5 ปี ถึง 10 ปี           |   |     |                                            |   |
|                       | มากกว่า 10 ปี ถึง 15 ปี          |   |     |                                            |   |
|                       | มากกว่า 15 ปี                    |   |     |                                            |   |
|                       |                                  |   |     |                                            |   |

บริการทุกระดับประทับใจ

TH

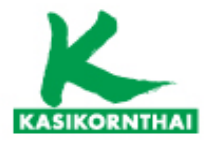

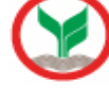

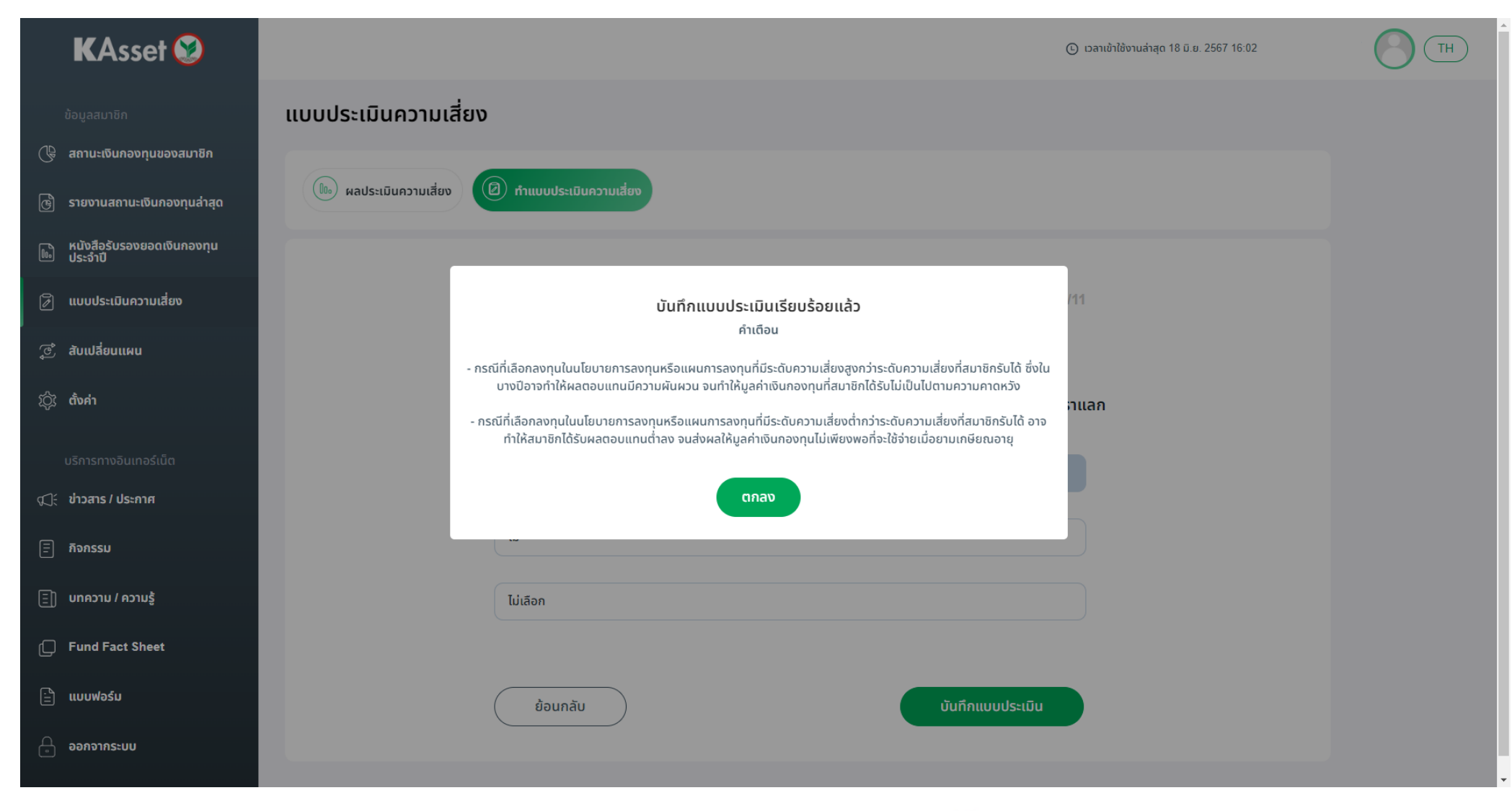

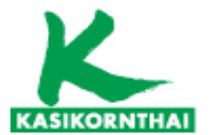

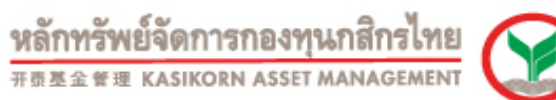

| riej |  |
|------|--|
| ENT  |  |
|      |  |
|      |  |
|      |  |

| KAsset 🤡                                                                            | 💽 เวลาเข้าใช้งานส่าสุด 20 มิ.ย. 2587 09:01                                                                                                    |
|-------------------------------------------------------------------------------------|----------------------------------------------------------------------------------------------------|
| <sub>เลสมาชิก</sub> แบบประเมินความเสี่ยง                                            |                                                                                                    |
| าานะเงินกองทุนของสมาชิก                                                             |                                                                                                    |
| 📠 ผลประเมินความเสี่ยง 🖉                                                             | ) ทำแบบประเมินความเสี่ยง                                                                                                    |
| องการแการเกางองน์กราร์ด                                                             |                                                                                                    |
| นั้งสือรับรองยอดเงินกองทุน<br>ระจำปิ                                                |                                                                                                    |
| มบประเมินความเสี่ยง                                                                 |                                                                                                    |
| ผลการประเมินรูปแบบความเสีย                                                          | טע                                                                                                    |
| <sup>1</sup> ปปลียนแผน<br>ข้อมูลสมาชิก                                              |                                                                                                    |
| งคำ ชื่อ                                                                            | นามสกุล                                                                                                    |
| เลขที่บัตรประชาชน                                                                   | วัน/เดือน/ปีเกิด                                                                                                    |
| เวสาร / ประกาศ<br>ผลการประเมินความเสี่ยงเพื่อเป็น                                   | นแนวทางในการพิจารณาเลือกนโยบายการลงทุน / แผนการลงทุน ที่เหมาะสมกับท่านดังนี้                                                                                                    |
| าวสาร / ประกาศ<br>จกรรม<br>ทความ / ความรู้<br>und Fact Sheet<br>มนฟอร์ม             | นแนวทางในการพิจารณาเสือกนโยบายการลงทุน / แผนการลงทุน ที่เหมาะสมกับท่านดังนี้<br>วันที่ทำแบบประเมิน :<br>20 มิ.ย. 2567 แบบประเมินมีอายุ 2 ปี(หมดอายุ 31 ธ.ค. 2568)<br>สัดส่วนสินทรัพย์เสี่ยงที่ท่านรับได้ : 50%<br>คะแบบรวม : 32                                              |
| าวสาร / ประกาศ<br>จกรรม<br>ทความ / ความรู้<br>มาd Fact Sheet<br>มาปรรม<br>ภาจากระบบ | นแนวทางในการพิจารณาเลือกนโยบายการลงทุน / แผนการลงทุน ที่เหมาะสมกับท่านดังนี้<br>วันที่ทำแบบประเมิน :<br>20 มิ.ย. 2567 แบบประเบินมีอายุ 2 ปี(หมดอายุ 31 ธ.ค. 2568)<br>สิดส่วนสินทรัพย์เสี่ยงที่ท่านรับได้ : 50%<br>คะแบบรวม : 32<br>ระดับความเสี่ยงที่ยอมรับได้ : ค่อนข่างสูง |

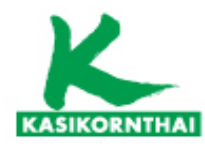

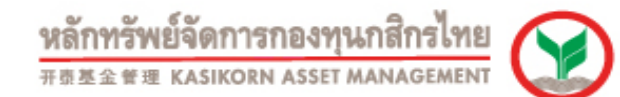

## การ Log in เข้าสู่ระบบครั้งแรก

| KAsset 😒 |                                                                                                    | ③ candolikovadopo 17 a.e. 2565 10:50 |  |
|----------|----------------------------------------------------------------------------------------------------|--------------------------------------|--|
|          | สถานะเงินกองทุนของสมาชิก                                                                                                    |                                      |  |
|          | után 65a umilulai ésia(12345678)     zruude                                                                                                    |                                      |  |
|          | () ສຄານເກອອຖມ ເຊິ storrssັບເຮັບ                                                                                                    |                                      |  |
|          | รศัสนายอ้าง : ซึ่อนายอ้าง: รศัสสมาชิก: ซื้อสมาชิก: สถาน:<br>12345678 บริษัก 65e เกลโบโลยี จำกัด 963XXX 681XXX นาย สมขาย ไลซ์ บกติ                                                                                                    |                                      |  |
|          | ບູລກຳກາສອນງພວນ (ທກ) ກຳເຮັ/ຫາດຖະ (ທກ) ບໍ່ບ້ອນບຸລ ກະ ຮົບກຳ 20 ກ.ພ. 2563<br>3,133,381.18 +15,000.88                                                                                                    |                                      |  |
|          | สถานะเงินกองทุนของสมาชิก                                                                                                    |                                      |  |
|          | เซ็นชั่นผลประโยชน์ นโยบายการลงทุมของคุณ                                                                                                    |                                      |  |
|          | 200× 2/ 1                                                                                                    |                                      |  |
|          | เขาสูระบบสำเร็จ                                                                                                    |                                      |  |
|          | อ<br>อาจังการจรมะไมเซ็น กลักระออนเป็นเข้า                                                                                                    |                                      |  |
|          | <ul> <li>билени</li> <li>циниваниски</li> <li>филотичноски</li> <li>H2103</li> <li>H2103</li> <li>H2103</li> <li>H2103</li> <li>H2103</li> </ul>                                                                                                    |                                      |  |
|          | มูลค่ำการลงทุนธวม                                                                                                    |                                      |  |
|          | enclasses (Aubourness), the second second se |                                      |  |
|          | ● FF2103 748,471.23 45,017.37 898,419.49 -178,960.35 1,513,347.74 - 92,506.0392 48.32% ∨                                                                                                    |                                      |  |
|          |                                                                                                    |                                      |  |
|          | P77103 332,728.28 20,448.23 195,363.11 123,843.99 672,383.61 15,5674 43,907,2936 21,46%<br>enzymdisedu.                                                                                                    |                                      |  |
|          | иеобиззи 93,830.88 93,830.88 1,567,922.30 -78,830.00 3,133,381.18 199,021.2829 100.00%                                                                                                    |                                      |  |
|          | ຍ້ອມູລປັຈວຸບັນ                                                                                                    |                                      |  |
|          | ผลการประเบันกวามเสี่ยงเพื่อเป็นแนวกางในการพิจารณาเลือกบโยบายการลงกุน / แผนการลงกุน ที่เกมาเสมกันท่านอือนี้                                                                                                    |                                      |  |
|          | ສະບະທາເລຍາ<br>ຍັດພາກ ເອດາສາຍເປັກກາຣອິນ ແລະສາກບັນກາຣອິນ ແລະສາກບັນກາຣອິນ ແລະສາກອຸດພາກເຮົາ 10%<br>ແຕ່ມີປາຍ 50%<br>ສະບະການ<br>ອັນປາຍແຫຼ່ງ ແລະສາກບັນກາຣອິນ ແລະສາກບັນກາຣອິນ ແລະສາກບັນກາຣອິນ ແລະສາກອຸດພາກເຮົາ 10%                                                                                                    |                                      |  |

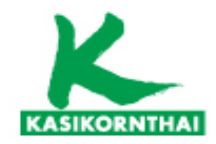

หลักทรัพย์จัดการกองทุนกสิกรไทย

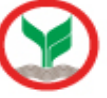

กรณีลีมรหัสผู้ใช้งาน (Username) และรหัสผ่าน (Password) สมาชิกสามารถขอใหม่ได้ด้วยตนเองหน้าเว็บไซต์ K-Cyber Provident Fund

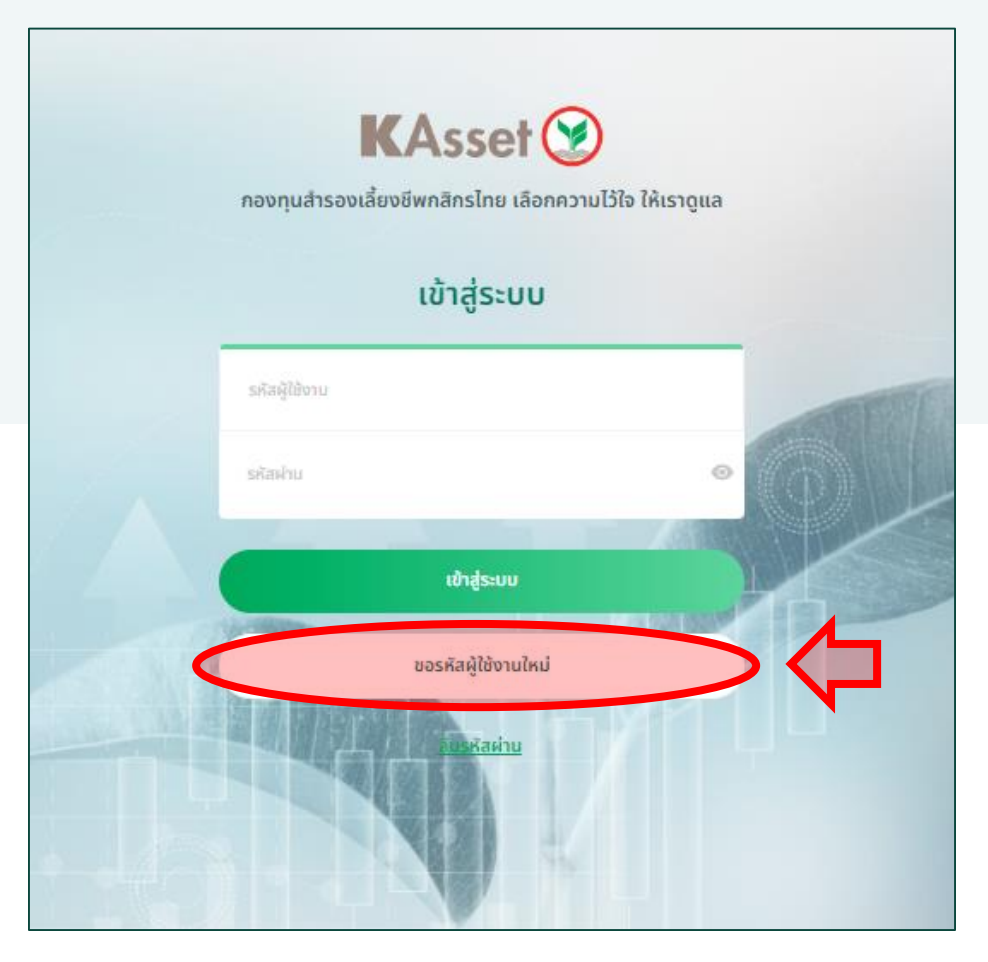

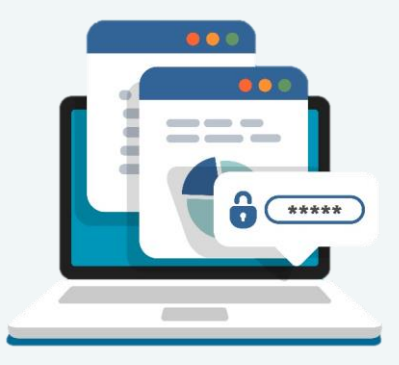

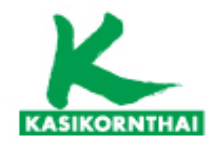

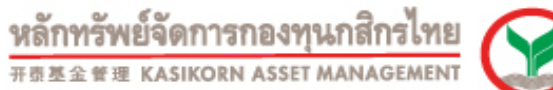

3. กรอกข้อมูลตามขั้นตอนทั้ง 6 ขั้นตอน

#### การขอรหัสผู้ใช้งานและรหัสผ่านใหม่

- 1. เข้าไปที่หน้า K-Cyber Provident Fund
- 2. กด ปุ่ม ขอรหัสผู้ใช้งานใหม่

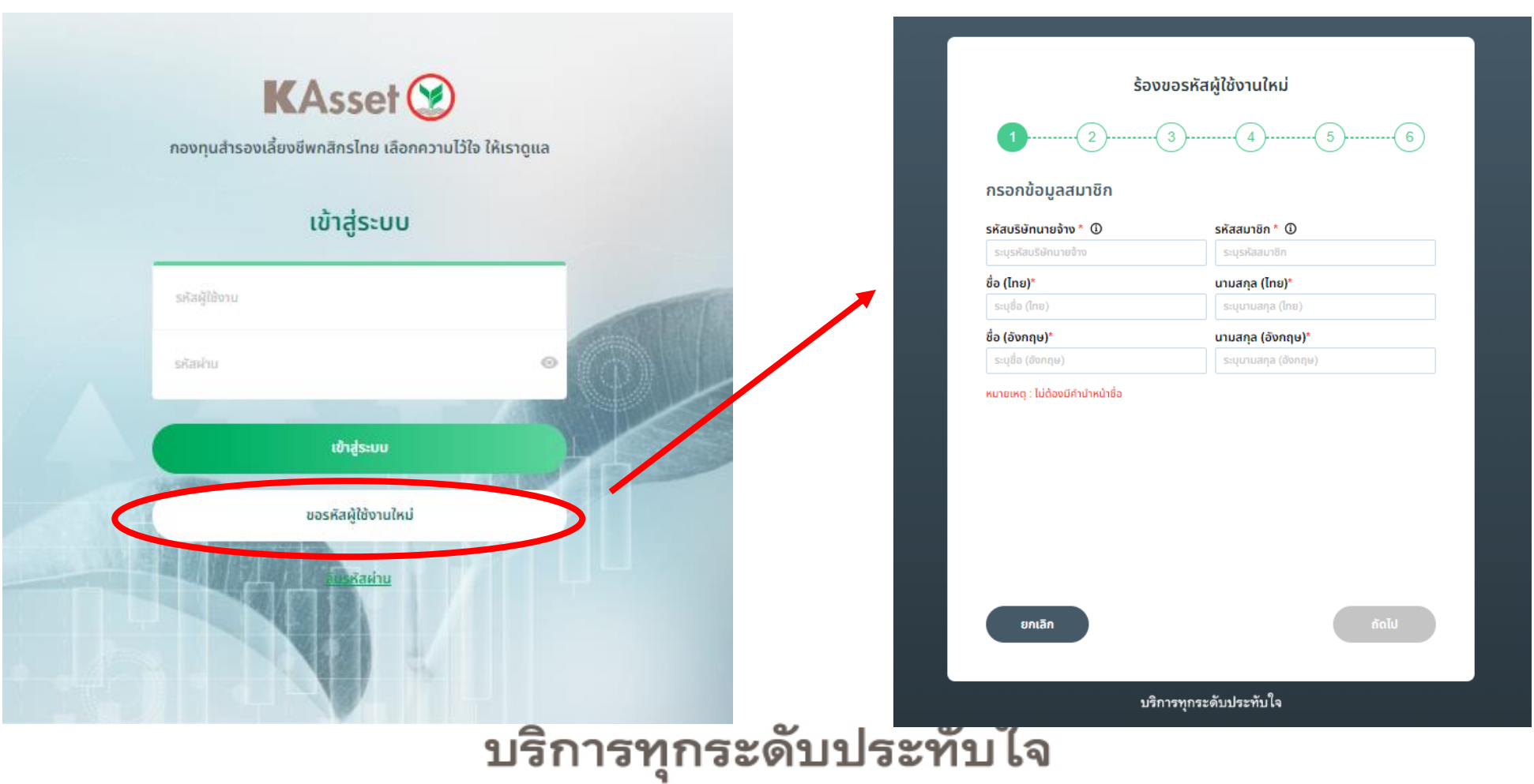

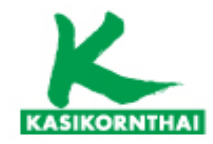

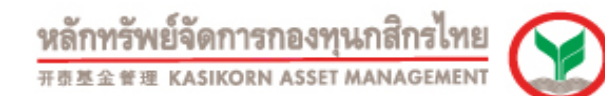

#### การขอรหัสผู้ใช้งานและรหัสผ่านใหม่

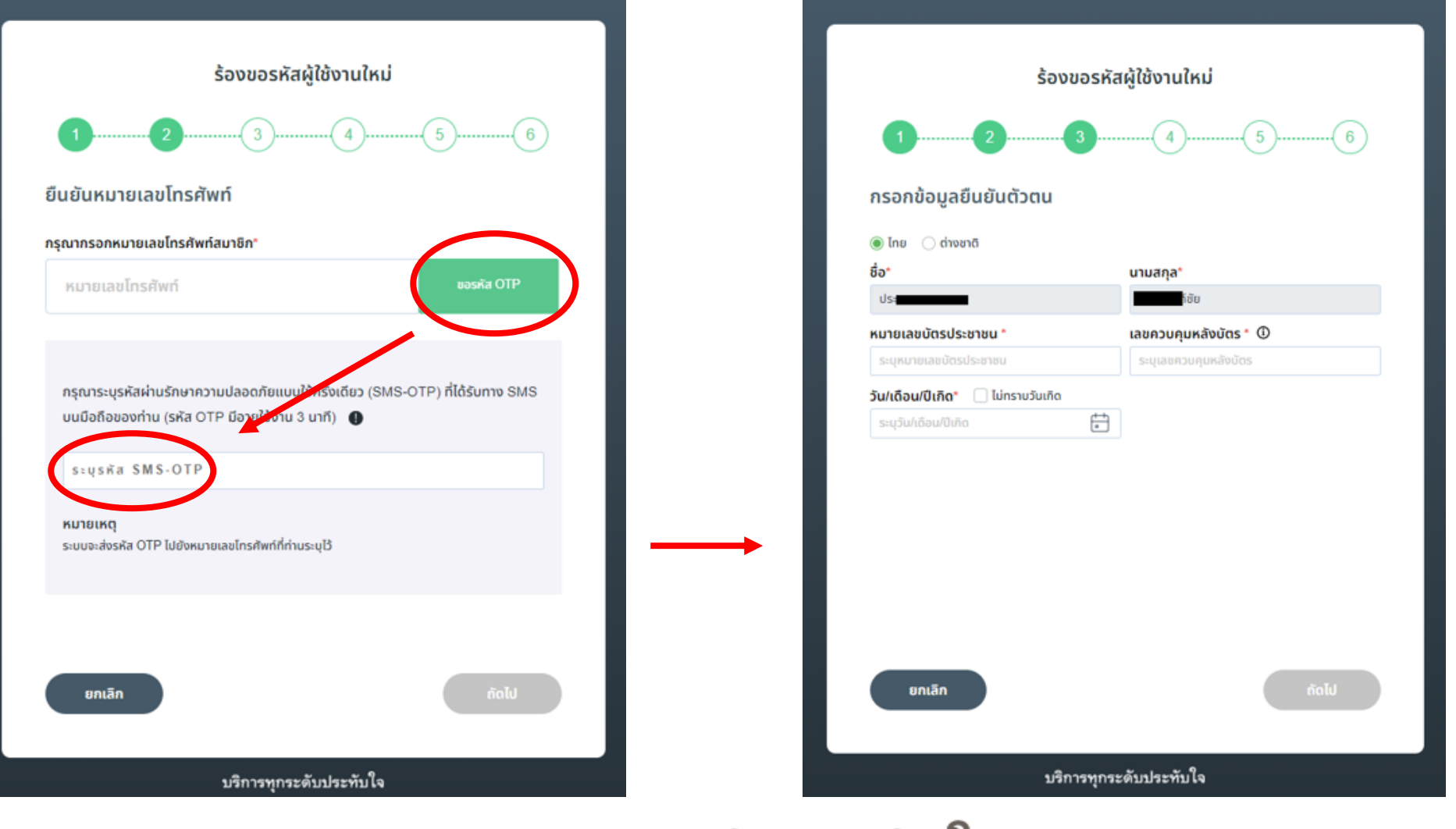

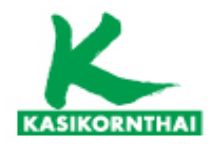

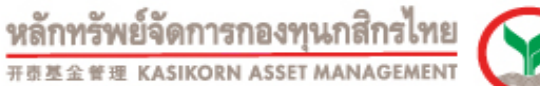

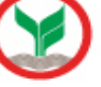

### การขอรหัสผู้ใช้งานและรหัสผ่านใหม่

| ร้องขอรหัสผู้ใ  | ช้งานใหม่ | ร้องขอรหัสผู้ใช้                                                                          | งานใหม่                                                                                                   |
|-----------------|-----------|-------------------------------------------------------------------------------------------|----------------------------------------------------------------------------------------------------|
| 13              |           | <b>1 2 3</b>                                                                              | 4                                                                                                    |
| กรอกยืนยันอีเมล |           | ตั้งชื่อผู้ใช้งานและรหัสผ่าน                                                              |                                                                                                    |
| อีเมล*          |           | ตั้งรหัสผู้ใช้งาน"                                                                        |                                                                                                    |
| ระบุอีเมล       |           | ระบุรหัสผู้ใช้งาน                                                                         |                                                                                                    |
| ยืนยันอีเมล*    |           | ตั้งรหัสผ่าน"                                                                             |                                                                                                    |
| ระบุยืนยันอีเมล |           | ระบุรหัสฟาน                                                                               | ę                                                                                                    |
|                 |           | ระบุยืมปันรหัสล่าน<br>รูปแบบการตั้งชื่อผู้ใช้งาน<br>(>>>>>>>>>>>>>>>>>>>>>>>>>>>>>>>>>>>> | <ul> <li>อย 1 ตัว และตัวเลขอย่างน้อย 1 ตัว</li> <li>ดัว</li> <li>เต่ 3 ตัวขึ้นไป เช่น ลลล, 111</li> </ul> |
| ยกเลิก          | ถัดไป     | มกเล็ก                                                                                    | ดีนขัน                                                                                                    |
| บริการทกระดับ   | ประทับใจ  | บริการทุกระดับป                                                                           | ระทับใจ                                                                                                   |

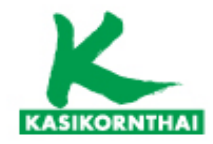

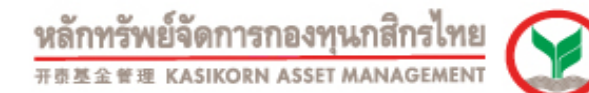

### การขอรหัสผู้ใช้งานและรหัสผ่านใหม่

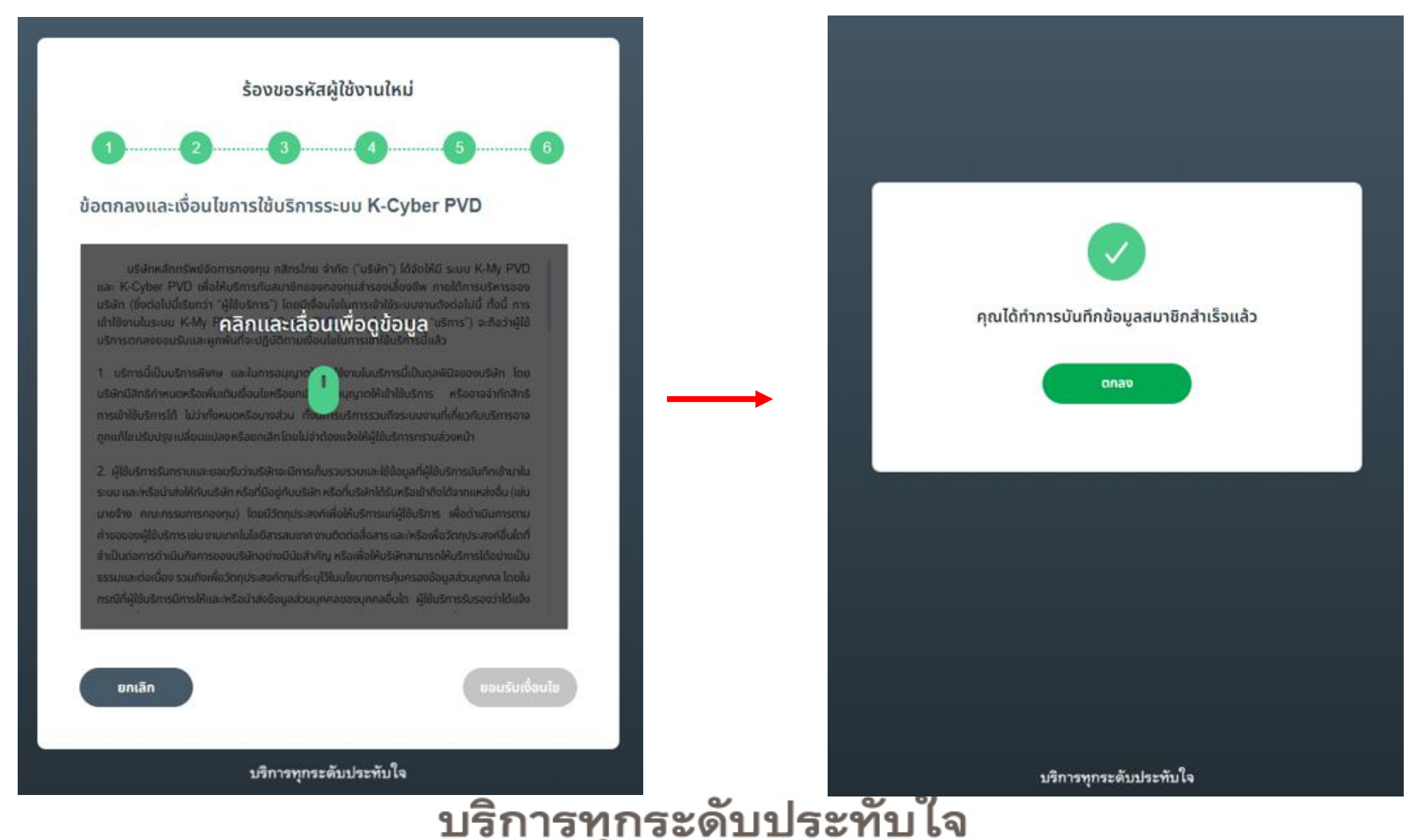

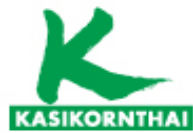

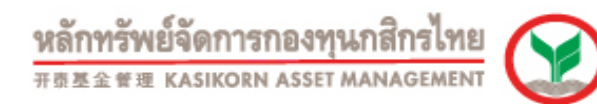

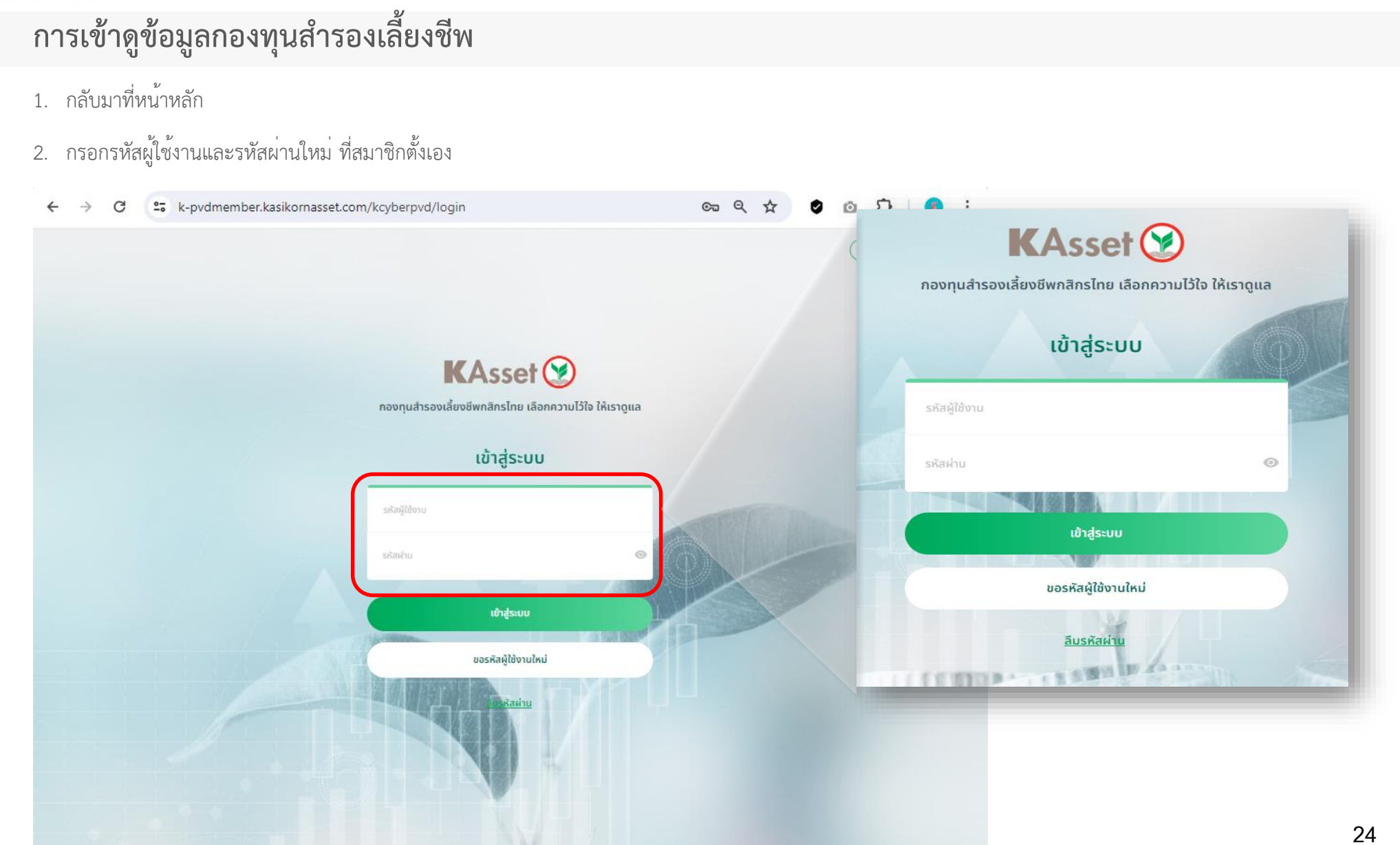

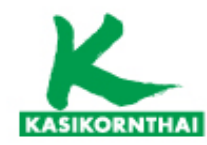

<u>2.2 เมนูสถานะเงินกองทุนของสมาชิก ๆ</u>

 Tab สถานะกองทุน จะแสดงข้อมูลกองทุน และจำนวนเงินทั้งหมดที่อยู่ในกองทุนของสมาชิกฯ

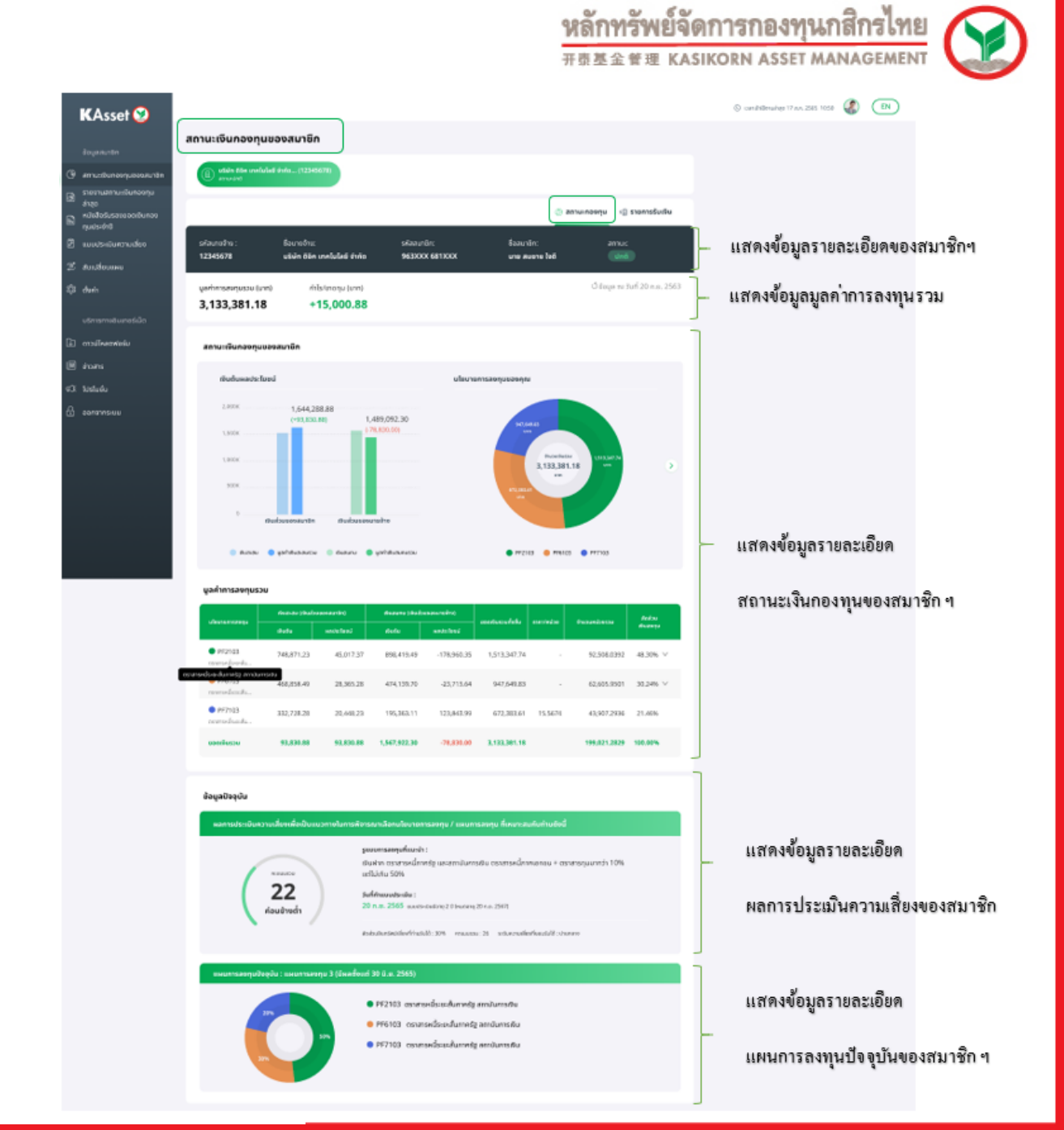

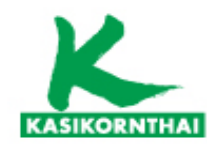

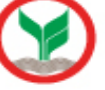

#### 2.2 เมนูสถานะเงินกองทุนของสมาชิก ๆ

Tab สถานะกองทุน จะแสดงขอมูลกองทุน • และจำนวนเงินทั้งหมดที่อยู่ในกองทุนของสมาชิกฯ

ยอดเงินรวม

93,830,88

93,830,88

1.567.922.30

-78,830,00

3.133.381.18

199.021.2829 100.00%

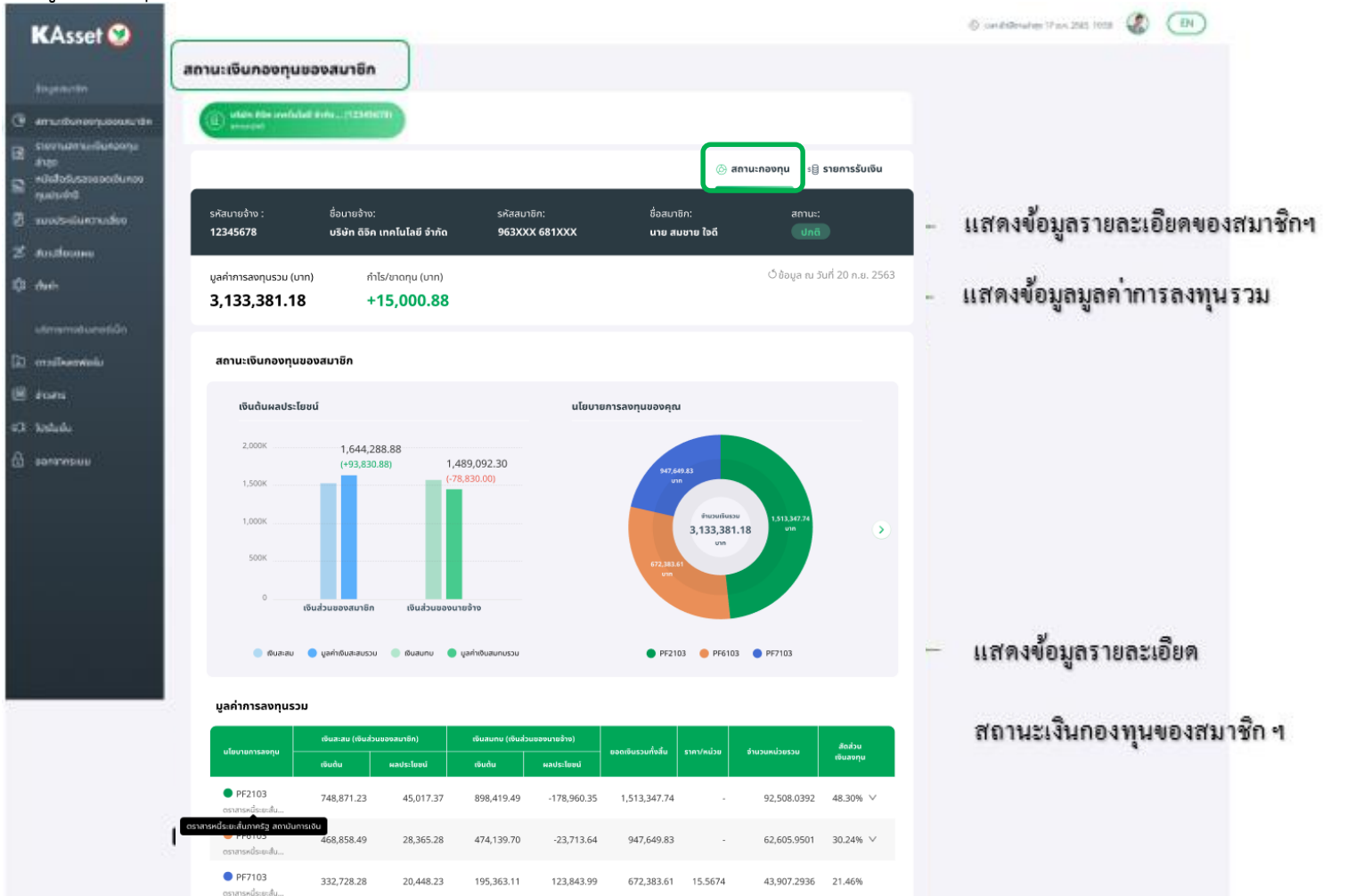

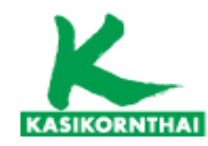

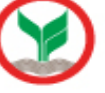

#### <u>2.2 เมนูสถานะเงินกองทุนของสมาชิก ๆ</u>

• Tab สถานะกองทุน จะแสดงข้อมูลกองทุน และจำนวนเงินทั้งหมดที่อยู่ในกองทุนของสมาชิกฯ

| <sup>ู</sup> ้อมูลปัจจุบัน                                                 |                                                                                                    | _ ] |                                                          |
|----------------------------------------------------------------------------|----------------------------------------------------------------------------------------------------|-----|----------------------------------------------------------|
| ผลการประเมินความเสี่ยงเพื่อเป็นแนวทางในก<br>คะแขนรวย<br>222<br>ค่อนข้างต่ำ | ารพิจารณาเลือกนโยบายการลงทุน / แผนการลงทุน ที่เหมาะสมกับท่านดังนี้<br>รูแบบการลงทุนที่แนะนำ :<br>เงินฝาก ตราสารหนี้ภาครัฐ และสถาบันการเงิน ตราสารหนี้ภาคเอกชน + ตราสารทุนมากว่า 10%<br>แต่ไม่เกิน 50%<br>วันที่ทำแบบประเมิน :<br>20 ก.ย. 2565 แบบประเมินมีอาซุ 20 (หมดอาซุ 20 ก.ย. 2567)<br>สัดส่วนสินกรัพย์เสี่ยงที่ท่านรับได้ : 30% คะแบนรวม : 26 ระดับความเสี่ยงที่ยอมรับได้ : ปานกลาง | -   | แสดงข้อมูลรายละเอียด<br>ผลการประเมินความเสี่ยงของสมาชิก  |
| แผนการลงทุนปัจจุบัน : แผนการลงทุน 3 (บีผ                                   | ລຕັ້ນແຕ່ 30 <u>ມ</u> .ຍ. 2565)                                                                                                    | j   | แสดงน้อยอะเอียด                                          |
| 20%                                                                        | <ul> <li>PF2103 ตราสารหนีระยะสันภาครัฐ สถาบันการเงิน</li> <li>PF6103 ตราสารหนี้ระยะสั้นภาครัฐ สถาบันการเงิน</li> <li>PF7103 ตราสารหนี้ระยะสั้นภาครัฐ สถาบันการเงิน</li> </ul>                                                                                                    | -   | แต่พงขอมู่แว่ เอกะเออต<br>แผนการถงทุนปัจจุบันของสมาชิก ๆ |

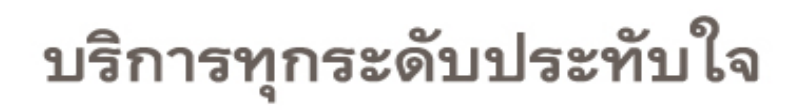

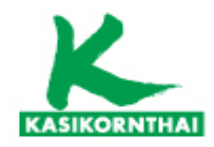

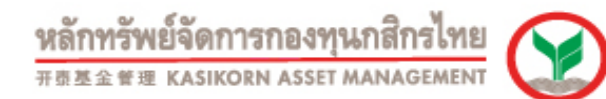

#### 2.3 เมนูสถานะเงินกองทุนของสมาชิก ๆ

Tab รายการรับเงิน

แสดงข้อมูลรายละเอียดจำนวนเงินทั้งหมดของสมาชิก กรณีสมาชิกเคยมีรายการรับเงินออกจากกองทุนสำรองเลี้ยงชีพ สามารถดูได้ที่เมนู รายการรับเงิน

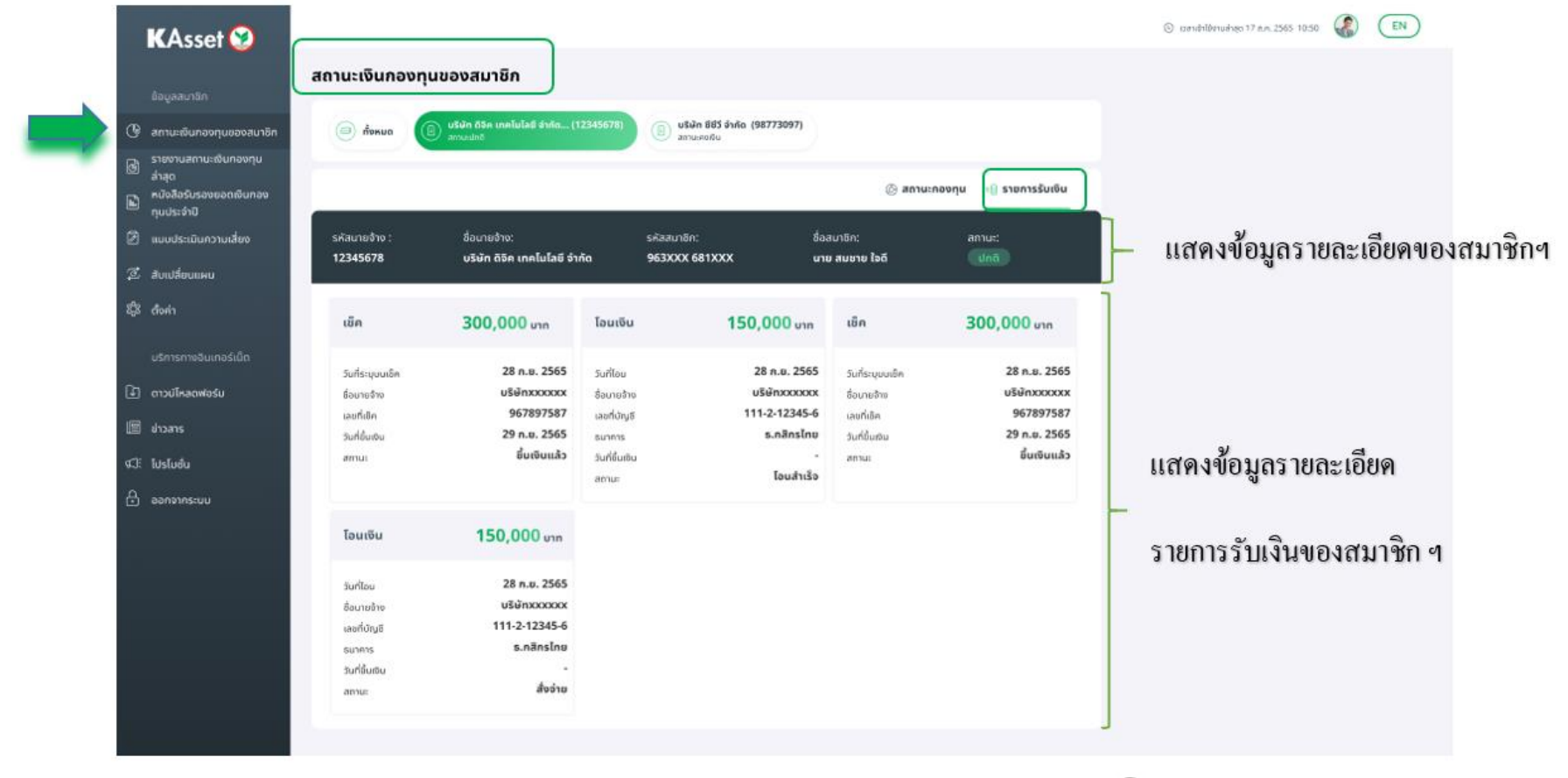

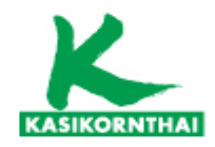

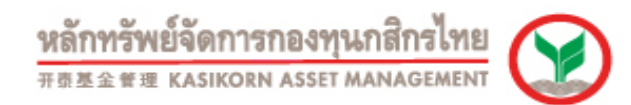

#### 2.4 เมนูสถานะเงินกองทุนของสมาชิก ๆ

กรณี สมาชิกมีทำรายการเปลี่ยนแผน และรอระบบดำเนินการจัดสรรรายการ จะมีข้อความแสดงแจ้งสถานะตามรูป

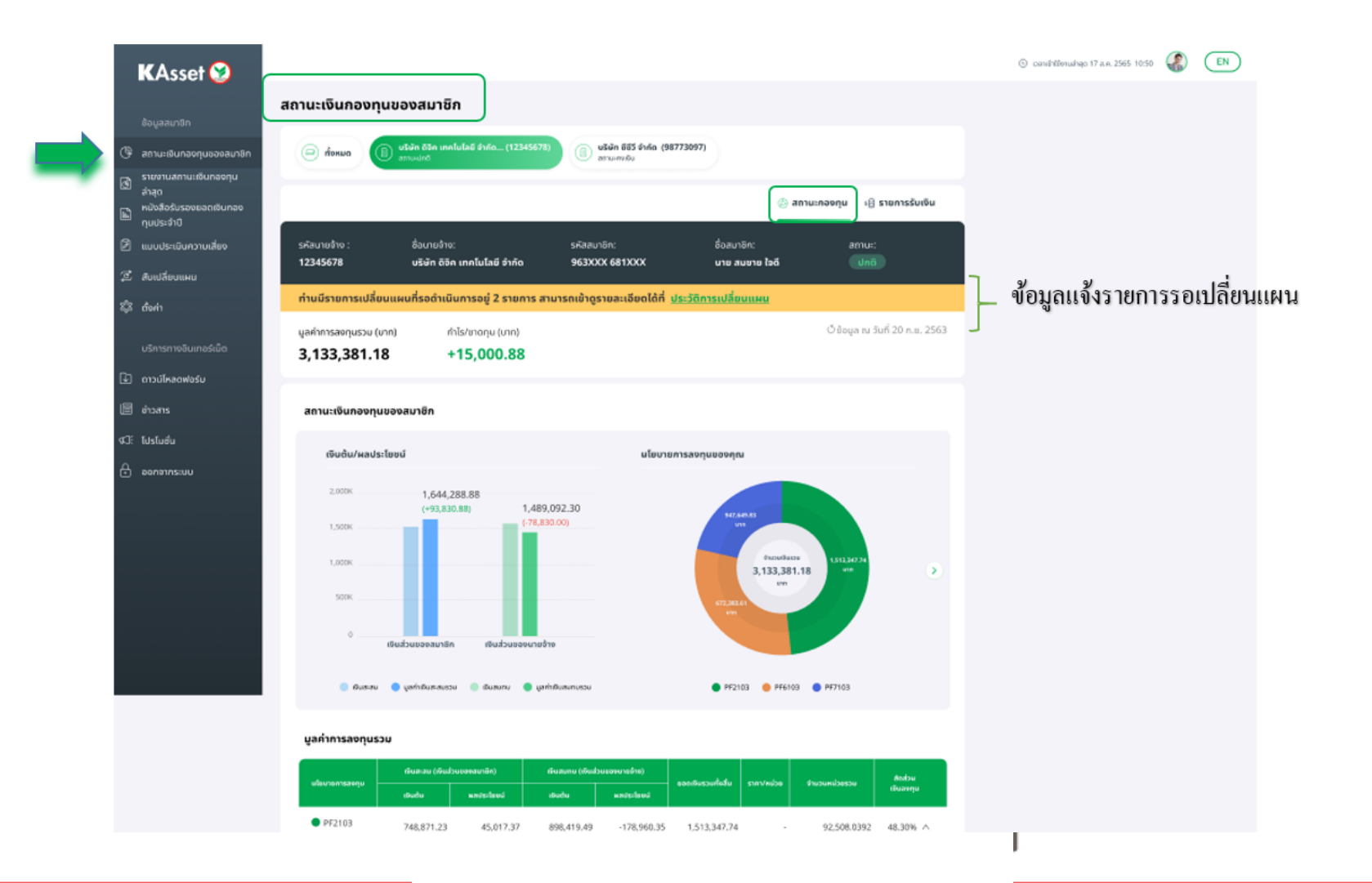

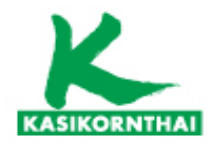

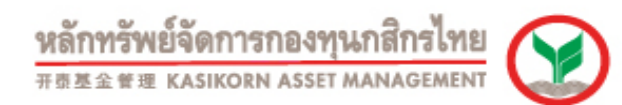

#### 2.5 เมนูรายงานสถานะเงินกองทุนล่าสุด

สมาชิกสามารถเลือกดู สถานะเงินกองทุนล่าสุด ซึ่งจะแสดงรายละเอียดของเงินส่วนต่างๆ ในแต่ละกองทุนของสมาชิก โดยระบุเงือนไข วัน/เดือน/ปี ที่ต้องการให้แสดงข้อมูล และ/หรือ กด ดาวน์โหลด ไฟล์ข้อมูลได้

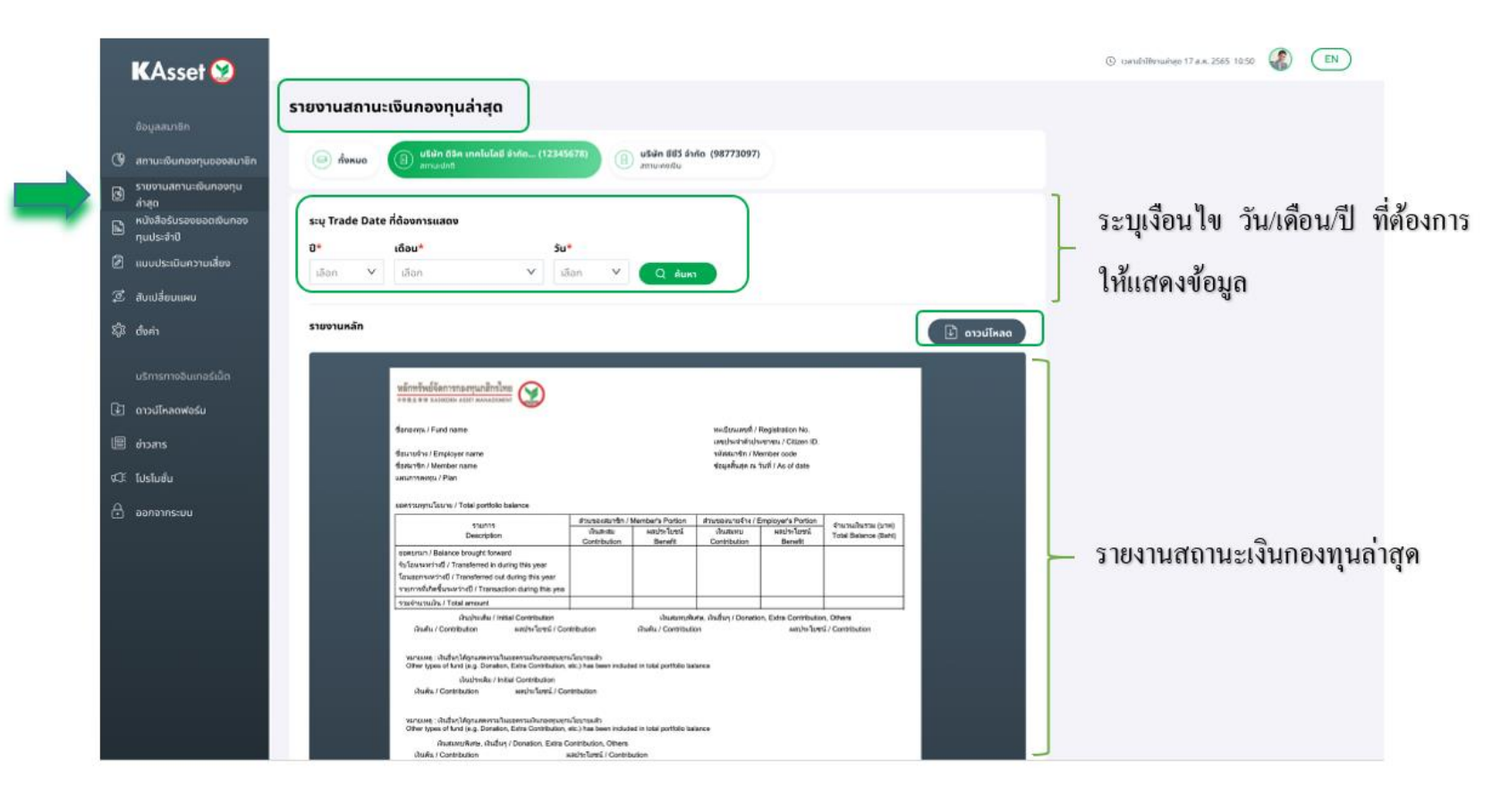

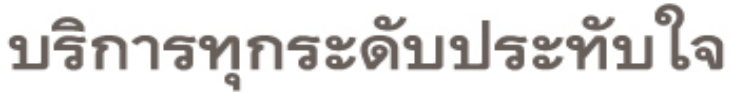

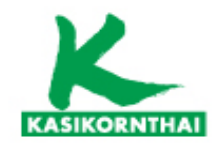

#### <u>2.6 เมนูหนังสือรับรองยอดเงินกองทุนประจำปี</u>

สมาชิกสามารถเลือกดูรายการใบแจ้งยอดเงินสมาชิกกองทุนสำรองเลี้ยงชีพ ตามรอบที่ต้องการได้ และ/หรือ ใบแจ้งลาออกจากสมาชิกกองทุนสำรองเลี้ยงชีพ โดยกดดู และ/หรือ กด ดาวน์โหลด ไฟล์ข้อมูลได้

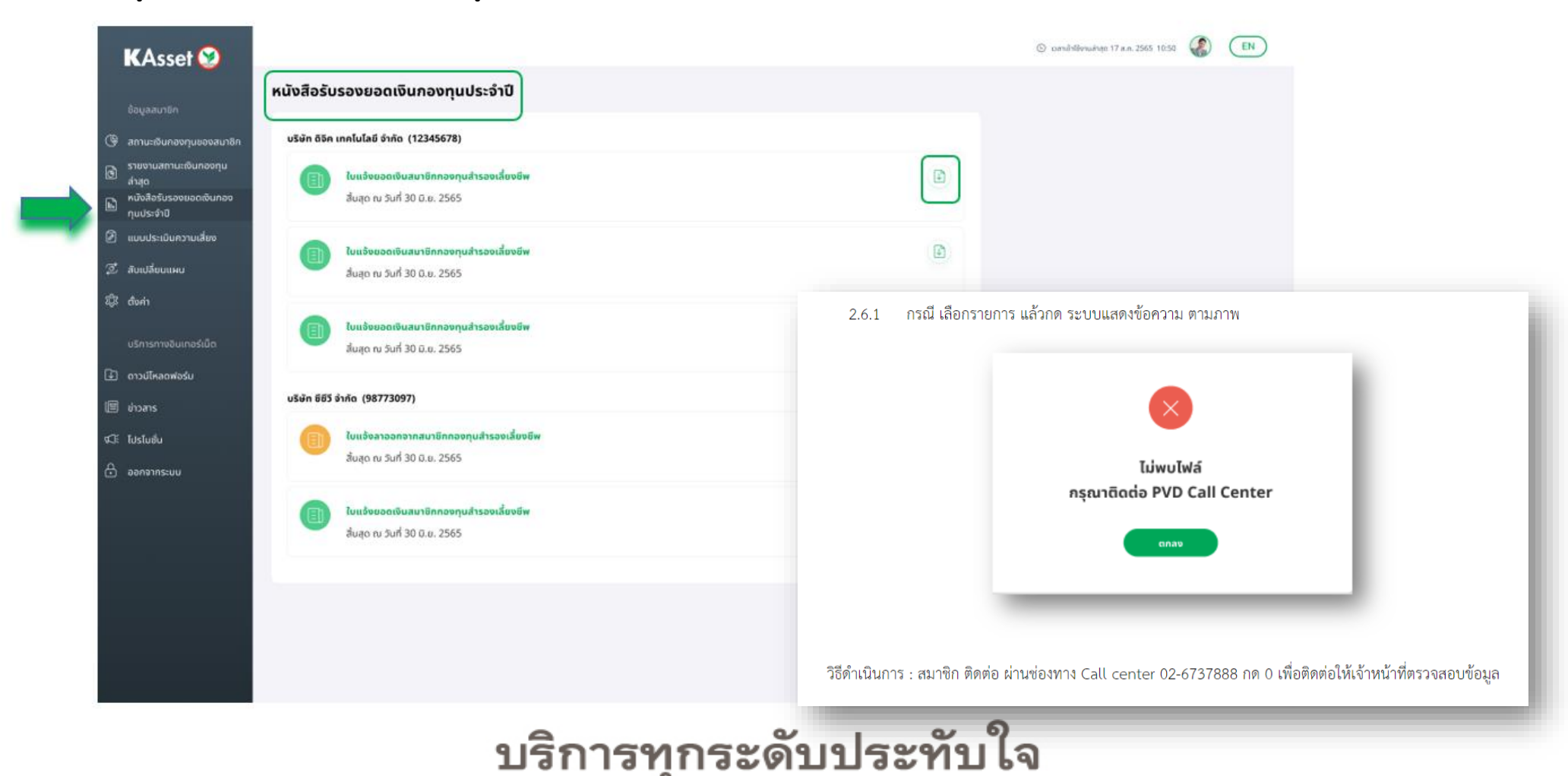

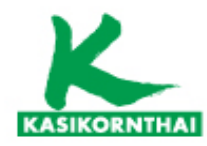

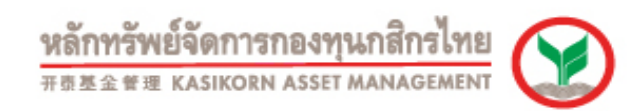

#### 2.7 เมนูแบบประเมินความเสี่ยง

Tab ผลประเมินความเสี่ยง แสดงข้อมูลรายละเอียดผลประเมินความเสี่ยงล่าสุดของสมาชิก

การจัดทำแบบประเมินความเสี่ยงมีวัตถุประสงค์เพื่อให้สมาชิก ได้ทราบระดับความเสี่ยงของตนเองก่อนการเลือกรูปแบบการลงทุน ซึ่งการเลือก รูปแบบการลงทุนที่ไม่เหมาะสมกับระดับความเสี่ยงที่รับได้อาจส่งผลให้มูลค่าเงินกองทุนไม่เป็นไปตามที่คาดหวัง ในกรณีที่สมาชิกปฏิเสธไม่ให้ ข้อมูลตามแบบประเมินความเสี่ยงอย่างครบถ้วน ให้ถือว่าสมาชิกไม่ประสงค์จะรับคำแนะนำการลงทุนตามข้อมูลที่บริษัทจัดการได้จัดเตรียมไว้ และประสงค์จะตัดสินใจในการลงทุนด้วยสมาชิกเอง

| Eoyanutin<br>@ amuskunoonusooautin<br>_ steenuamuskunoonu                          | (6) พอประวันกรามเพื่อต                                                                                                    | unitermative O                                                                                                    |                                                                                                    | เมื่อ ทำแบบประเมินเรียบร้อยแล้ว ระบบจำ                                                                                                    |
|------------------------------------------------------------------------------------|----------------------------------------------------------------------------------------------------|----------------------------------------------------------------------------------------------------|----------------------------------------------------------------------------------------------------|----------------------------------------------------------------------------------------------------|
| Ш бидо<br>nizistesusoneoosiunen<br>nuutesta<br>П eurotestaansruideo<br>Z Anutenaan | KAssel 🎯<br>ผลการประเนินรูปแบบความเสี่ยง<br>ข้อมูลสมาชิก                                                                                                    |                                                                                                    |                                                                                                    | คำนวณคะแนนรวม เพื่อพิจารณาเลือกนโยบาร<br>การลงทุน/ แผนการลงทุน ที่เหมาะสมกับสมาชิ                                                                                                    |
| timenuburesido                                                                     | ชื่อ<br>หมายเสขมัตรประชายน                                                                                                    | ອນອອີຍ ນານລາງລ<br>1234567899123 5ນ./ກຣົອນ/ປັກກ                                                                                                    | milu6<br>08 n.e. 2538                                                                                                | บันทึกแบบประเมินเรียบร้อยแล้ว                                                                                                    |
| Di mailasakaku<br>Eli daana<br>Ai lasludu<br>Ai aanansasu                          | samsdesitikusnundarsidastikusnen<br>minister<br>30<br>nisudinge                                                                                                    | ปมหารสิหารรณรริศณ์ในบายการสมครับ / เหมณฑรรมชุม / กักษรรณรับกำหน่ายไ<br>ริษที่กำหนดประชั่น :<br>20 ก.ต. 2563 พระสะทั่งไปอาชุ 2 6 (คมอาชุ 20 ก.ต. 2568)<br>คระสะนะ : 28<br>แล้นสาระเดียกร้อมปีอิ. วายการ                                                                                                    | - กรณีที่เลือก<br>ซึ่งในบางปีอ<br>- กรณีที่เลือก                                                                     | <b>คำเตือน</b><br>ลงทุบในนโยบายการลงทุมหรือแผนการสงทุนที่มีระดับความเสี่ยงสูงกว่าระดับความเสี่ยงที่สมาชิกรับได้<br>เจทำให้ผลตอบแทนมีความผันผวน จนทำให้มูลค่าเงินกองทุนที่สมาชิทได้รับไม่เป็นไปตามความคาดหวัง<br>ลงทุนในนโยบายการลงทุนหรือแผนการลงทุนที่มีระดับความเสี่ยงต่ำกว่าระดับความเสี่ยงที่สมาชิกรับได้ |
|                                                                                    | mstahl Yasan sahar sakan sakan sa<br>Kakan sakan sakan sakan sakan sakan sakan sakan sakan sakan sakan sakan sakan sakan sakan sakan sakan sakan sakan sakan sakan sakan sakan sakan sakan sakan sakan sakan sakan sakan sakan sakan sakan sakan sakan sakan sakan sakan sakan sa | decommency i suomeany therefore this trading Displacehold devices purported out in dee<br>or i norman pulse out at successful devices and out of the submatrix of the submatrix<br>performance runs for any submatrix of the submatrix of the submatrix of the submatrix<br>devices any submatrix of the submatrix of the submatrix of the submatrix of the submatrix<br>devices and the submatrix of the submatrix of the submatrix of the submatrix of the submatrix<br>devices and the submatrix of the submatrix of the s | สามแข่งให้และคงเล<br>และแรกราชประเทศขัญแต่รู้ก็แปรง<br>การ"และเขาะเห็นสามแรง<br>เหลือการแรงการประเทศสามโรงการเหตุด / | มาซิกได้รับผลตอบแทนต่าลง จนส่งผลให้มูลค่าเงินกองทุนไม่เพียงพอที่จะใช้จ่ายเมื่อยามเกษียณอายุ<br>ตุกลง                                                                                                    |

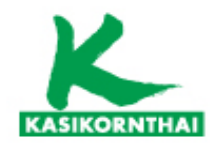

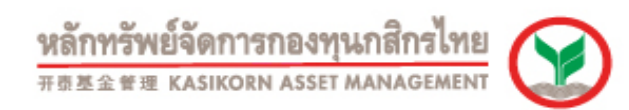

Tab แผนการลงทุน

กรณีบริษัทไม่อนุญาติให้สมาชิกสามารถเปลี่ยนแผนผ่านระบบ สมาชิกสามารถทำรายการเปลี่ยนแผนการลงทุน ผ่านฝ่ายบุคคลของ บริษัทที่สมาชิกทำงานอยู่

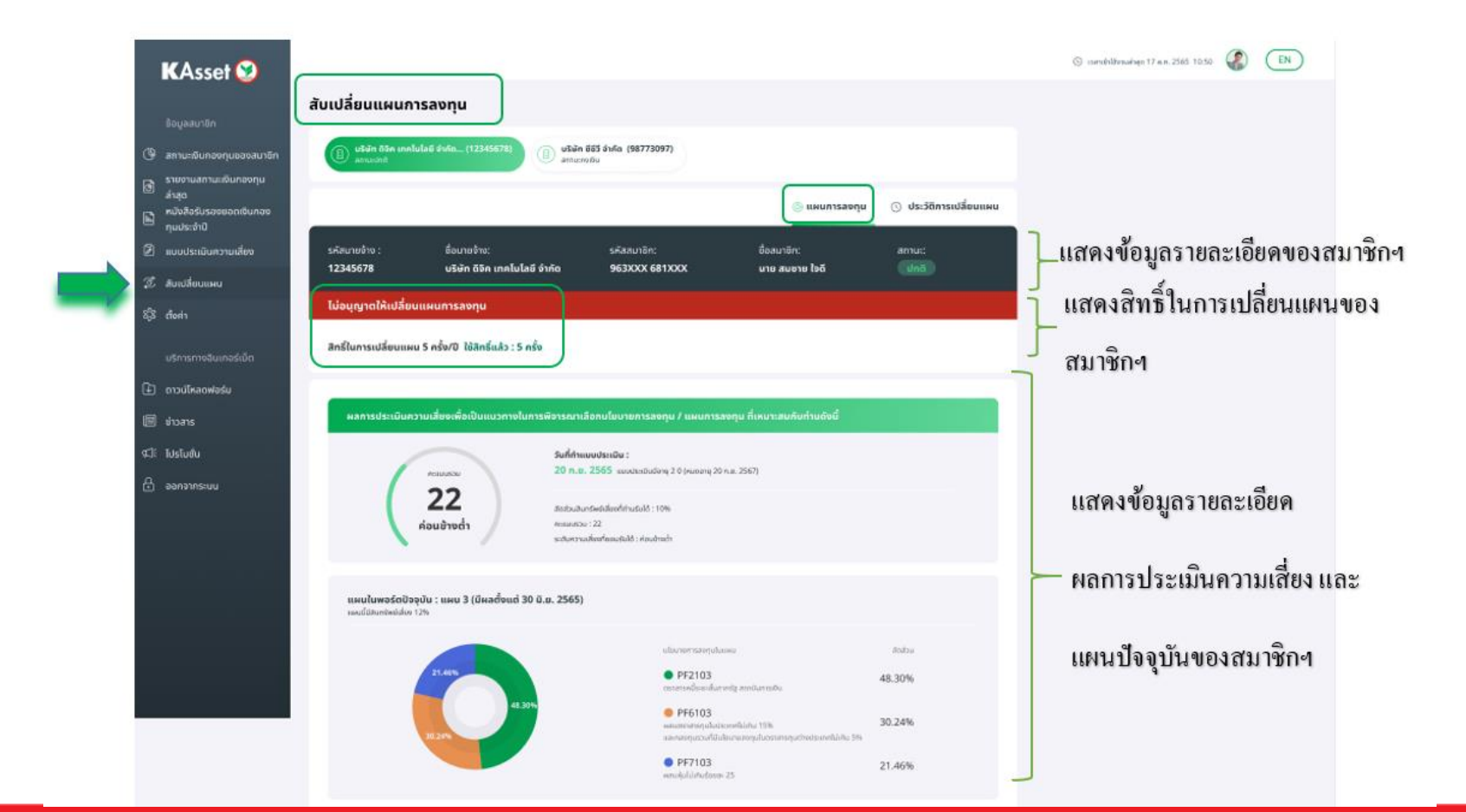

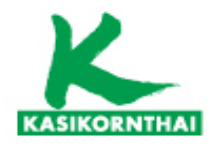

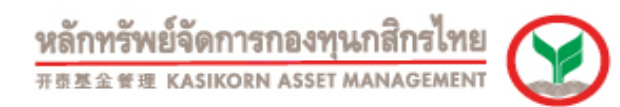

Tab แผนการลงทุน

กรณีสมาชิกมีทำรายการเปลี่ยนแผนเรียบร้อยแล้ว และรอระบบดำเนินการจัดสรรรายการ จะมีข้อความแสดงตามรูป

|    | KAsset 😒                                                      |                                                                             |                                                                                                    |                            | د معادلة المعادية 17 a.n. 2565 10:50 🕼 🔳 |
|----|---------------------------------------------------------------|-----------------------------------------------------------------------------|----------------------------------------------------------------------------------------------------|----------------------------|------------------------------------------|
|    | ส้อแอสเตรีด                                                   | สับเปลี่ยนแผนการลงทุน                                                       |                                                                                                    |                            |                                          |
|    | <ul><li>() สถานะเงินของกุมของสมาชิง</li></ul>                 | (อ) บริษัท ดิชิด เทคโนโลยี อำกัด (12345678)<br>อากมะปกติ                    | มริษัท ซีซีรี จำกัด (98773097)<br>สภาษสงชิม                                                                                                    |                            |                                          |
|    | รายงานสถานะเงินกองทุน<br>ล่าสุด<br>ค. หนังสือรับรองชอดเงินทอง |                                                                             | 🎯 แผนการลงกุน                                                                                                    | 🕥 ประวัติการเปลี่ยนแผน     |                                          |
| _  | <ul> <li>ทุนประจำปิ</li> <li>แบบประเมินความเสียง</li> </ul>   | รหัสนายว้าง : ชื่อนายว้าง:<br>17345678 เสียน คลโปโลยี สำคัญ                 | รหัสสมาชิก: ซึ่อสมาชิก:<br>5623YY 561YY                                                                                                    | สถานะ:                     |                                          |
| -/ | 🖉 สับเปลี่ยบแผน<br>ฟีมิ ตั้งค่า                               | ท่านมีรายการเปลี่ยนแผนที่รอดำเนินการอยู่                                    |                                                                                                    |                            | ]<br>แสดงสิทธิ์ในการเปลี่ยนแผนของ        |
|    |                                                               | สิทธิ์ในการเปลี่ยนแผน 5 ครั้ง/ปี ใช้สิทธิ์แล้ว : 2 ครั้ง                    |                                                                                                    | เปลี่ยนแผนการลงกุน         |                                          |
|    | 🗈 ดาวน์ไหลดฟอร์ม                                              |                                                                             |                                                                                                    |                            |                                          |
|    | 🗐 shoans                                                      | ผลการประเมินความเสี่ยงเพื่อเป็นแนวทางในการพิจา                              | รณาเลือกนโยบายการลงทุน / แผนการลงทุน ที่เหมาะสมกับท่านดังนี้                                                                                                    |                            |                                          |
|    | ⊄โ: โปรโนซ์น<br>금 ออกจากระเบบ                                 | ระแบรรม<br>22<br>ค่อนข้างช่า                                                | มที่ทำแบบประเมีย :<br>0 ก.ย. 2565 แบบประเมินชิงพุ 2 0 (หมดลายุ 20 ก.ช. 2567)<br>เช่มเชิมกรัพธ์เสี่ยงที่ท่านซินได้ : 10%<br>มนหวรม : 22<br>ชินหวานเรียงที่สอเชียนได้ : ก่อนใหล่ว่า                           |                            | แสดงข้อมูลรายละเอียด                     |
|    |                                                               | แผนในพอร์ตปัจจุบัน : แผน 3 (มีผลตั้งแต่ 30 มี.ย. :<br>เหนดีสินกรัดเกียา 12% | 565)                                                                                                    |                            | 🗕 ผลการประเมินความเสี่ยง และ             |
|    |                                                               | 21.65                                                                       | นโยงางการสะทุมโครเหย<br>● PF2103<br>ตระสระเดืองสะที่สะทางร่ຽ สะกษัมการศิล<br>● PF6103<br>#สมรรรษณ์สารเกศโลโคร 15%<br>เลลาขอายุเสริมที่มีเชิงการสะทรรุปประกาศไม่กัน 5%<br>● PF7103<br>#สมรัฐมีไม่กันสีมสะ 26 | 48.30%<br>30.24%<br>21.46% | แผนปัจจุบันของสมาชิกฯ                    |
|    |                                                               |                                                                             |                                                                                                    |                            |                                          |

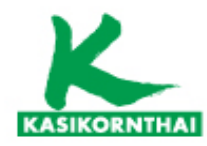

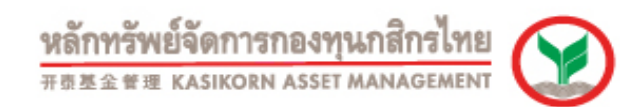

Tab แผนการลงทุน

กรณี ยังไม่ถึงรอบเปลี่ย<sup>่</sup>นแผนการลงทุน ระบบจะแจ<sup>้</sup>งสิทธิ์ในการเปลี่ยนแผนของสมาชิกๆ

|   | KAsset 🧐                                                                                                    |                                                                                                    |                                                                                                    |                                                                                                    |                                                                                          | S Deruhlörusinen 17 a.e. 2565 10:50 🕼 💽 |                 |
|---|----------------------------------------------------------------------------------------------------|----------------------------------------------------------------------------------------------------|----------------------------------------------------------------------------------------------------|----------------------------------------------------------------------------------------------------|------------------------------------------------------------------------------------------|-----------------------------------------|-----------------|
| • | КАЗЗЕТ         Зацалилія           С         атилябиловодиововалья           С         атилябиловоди           атилябиловоди         атар           полядалиябиловоди         полядалиябиловоди           П         полядалиябиловоди           П         ининасциполиатия           П         полядалиябиловоди           П         ининасциполиатия           П         полядалия           П         полядалия           П         полядалия           П         полядалия           П         полядалия           П         полядалия           П         полядалия           П         полядалия           П         полядалия           П         полядалия           П         полядалия           П         полядалия | สับเปลี่ยนแผนการลงทุน<br>(อ) บริษัท อริษ เทคโนโลย์ จำคัด (12345678)<br>ระสันบาบด้าง : รื่อนายจ้าง:<br>12345678 บริษัท ดิริษ เทคโนโน<br>ทุณสามารถเปลี่ยนแผนได้วันที่ 1 ธ.ค. 2565<br>สิทธิ์ในการเปลี่ยนแผนได้วันที่ 1 ธ.ค. 2565<br>เสิทธิ์ในการเปลี่ยนแผนได้วันที่ 1 ธ.ค. 2565<br>เสิทธิ์ในการเปลี่ยนแผนได้วันที่ 1 ธ.ค. 2565<br>เสิทธิ์ในการเปลี่ยนแผนได้วันที่ 1 ธ.ค. 2565<br>เสิมธิ์ในการเปลี่ยนแผนได้วันที่ 1 ธ.ค. 2565<br>เสิมธิ์ในการเปลี่ยนแผนได้วันที่ 1 ธ.ค. 2565<br>เสิมธิ์ในการเปลี่ยนแผนได้วันที่ 1 ธ.ค. 2565<br>เสิมธิ์ในการเปลี่ยนแผน 5 ครั้ง/ปี ใช้สิทธิ์แล้ว : 2 เมื่อ |                                                                                                    | 💿 แหนการลงกุน<br>ร้องะมาจก:<br>นาย สมชาย ใจด์<br>แหนการลงกุน ที่เหมาะสมดับกำนดังนี้<br>หมรอายุ 28 ก.в. 2557)                                   | <ul> <li>ประวัติการเปลี่ยนแผน<br/>.สกาน:<br/>.ชกม</li> <li>เปลี่ยนแผนการลงกุน</li> </ul> | ]– แจ้งสิทธิ์ในการเปลี่ยนแผนของส        | <b>า</b> มาชิกฯ |
|   |                                                                                                    | <b>ເມຍປະນາວຣິດປົວອຸບັນ : ເນນ 3 (ມີທລຕົ້ນແຕ່ 3</b><br>ສະແຫວີເຄີຍນາວໂຫວນັດທາ 12%                                                                                                    | 0 0.o. 2565)<br>otore<br>otore<br>network<br>network<br>etore<br>network<br>etore<br>network<br>etore<br>network | nnongulaunu<br>12103<br>anbiasikanneigi anviterreitke<br>15103<br>anarunflödeursensydensisinnegal recennetlärke (he<br>17103<br>Bidrottener 25 | atabaa<br>48.30%<br>30.24%<br>21.46%                                                     |                                         |                 |

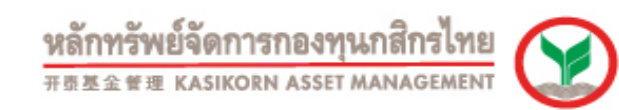

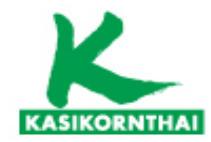

### 2.9 เมนูสับเปลี่ยนแผนการลงทุน (กรณีบริษัทอนุญาติให้สมาชิกสามารถเปลี่ยนแผนผ่านระบบได้ ) กรณี ข้อมูลไม่ครบถ้วน ระบบจะแจ้งให้สมาชิก กดปุ่ม ตกลง เพื่อทำการบันทึกข้อมูลเพิ่มเติมที่เมนูตั้งค่า

|                                                                                   |                                         | 🌀 แผนการลงทุน                | 🔿 ประวัติการเปลี่ยนแผน |
|-----------------------------------------------------------------------------------|-----------------------------------------|------------------------------|------------------------|
| หัสมายอ้าง : ยั่อนายอ้าง:<br>2345678 บริษัท ดิจิค เทคโบโลยี อำกัด                 | รศัสสมาชิก:<br>963XXX 681XXX            | อ้อสมาชิก:<br>นาย สมชาย ใจดี | amu:<br>Uno            |
| เทริในการเปลี่ยนแหน 5 ครั้ง/ปี ใช้สิทธิ์แล้ว : 2 ครั้ง                            | (                                       | Ī)                           | อนแหนการลงกุน          |
|                                                                                   | <b>ໄ</b> ມ່พบข้อมูล                     | ວັน/ເດືອน/ປີເກັດ             |                        |
| ผลการประเมินความเสี่ยงเพื่อเป็นแนวทางในการพิษ                                     | กรุณาเลือก วันเกิด                      | (เดือน/มิเกิด ที่เมนูตั้งค่า |                        |
|                                                                                   | อกเลิก                                  | anav                         |                        |
| 22                                                                                | entresidentide et Al 1998               |                              |                        |
| ค่อนข้างต่ำ คะแบบ                                                                 | a : 22<br>alleefacuitulti : eisuiteetti |                              |                        |
|                                                                                   |                                         |                              |                        |
| แผนในพอร์ตปัจจุบัน : แผน 3 (มีผลตั้งแต่ 30 มิ.ย. 2565)<br>แผนนี้มีแกล์ขยังโตะ 12% |                                         |                              |                        |
|                                                                                   | เสียงานจารสงคุมไม                       |                              | eckok                  |
| 21.46%                                                                            | PF2103                                  |                              | 49 3004                |

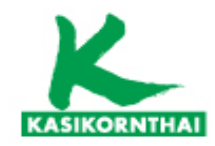

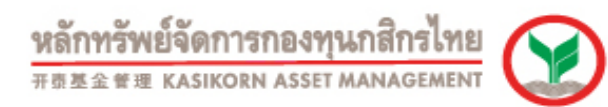

#### 2.9 เมนูสับเปลี่ยนแผนการลงทุน (กรณีบริษัทอนุญาติให้สมาชิกสามารถเปลี่ยนแผนผ่านระบบได้) กรณี สมาชิกได้ใช้สิทธิ์ในการเปลี่ยนแผนครบแล้ว ระบบจะแจ<sup>้</sup>งสิทธิ์ในการเปลี่ยนแผนของสมาชิกฯ

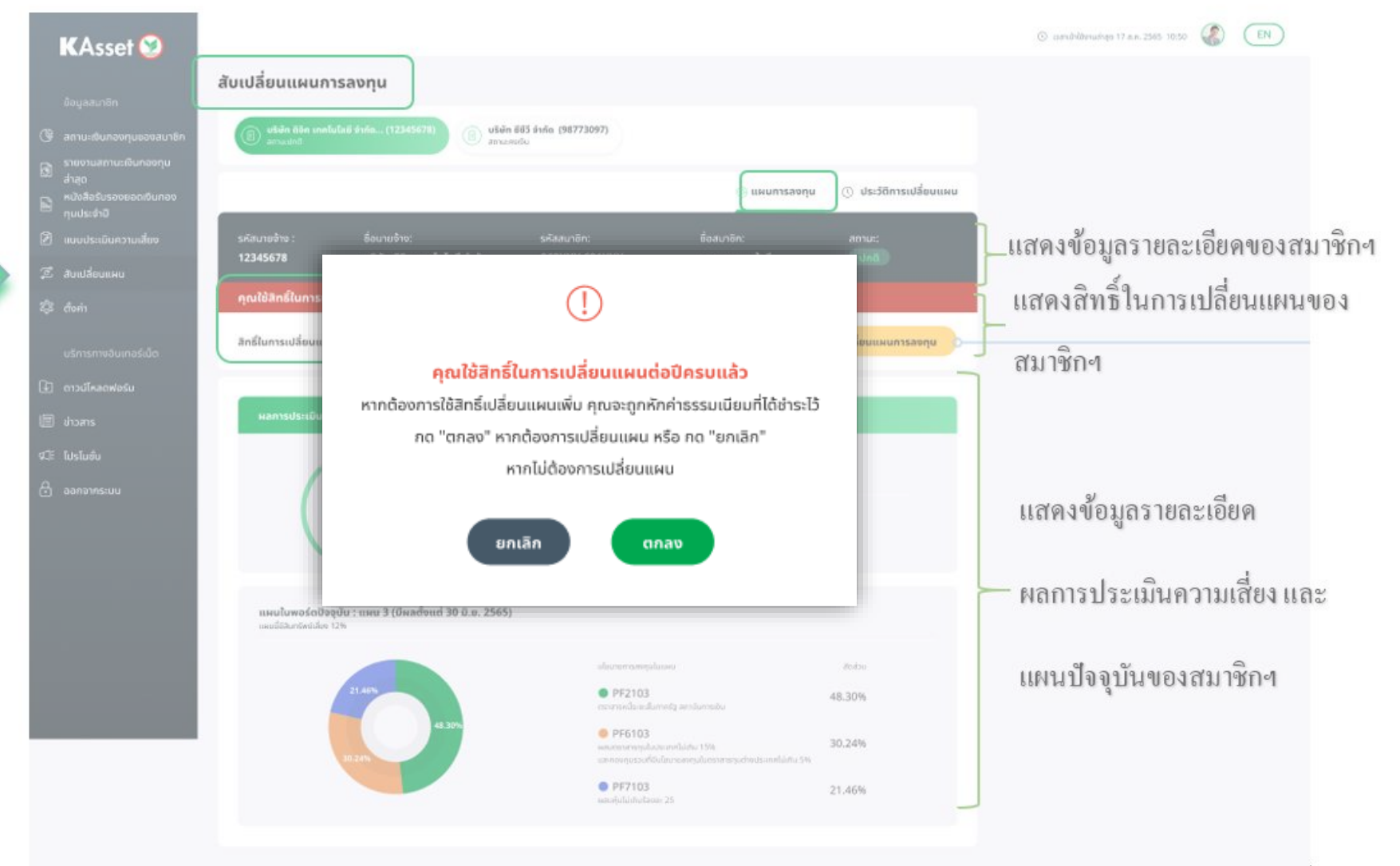

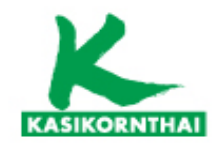

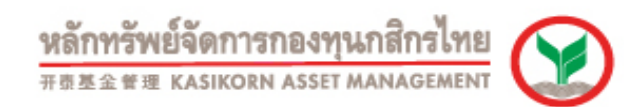

# 2.9 เมนูสับเปลี่ยนแผนการลงทุน (กรณีบริษัทอนุญาติให้สมาชิกสามารถเปลี่ยนแผนผ่านระบบได้ ) กรณีถึงรอบเปลี่ยนแผนการลงทุน ระบบจะแจ้งสิทธิ์ในการเปลี่ยนแผนของสมาชิกฯ (สมาชิกทำรายการเปลี่ยนแผนผ่านระบบ ได้ ตามช่วงระยะเวลาที่บริษัทเปิดรอบ)

| the second second second second second second second second second second second second second second second se |                                                          |                                                         |                                  |                      | © Datróbilonudago 17 a.o. 2565 10:50          |
|----------------------------------------------------------------------------------------------------|----------------------------------------------------------|---------------------------------------------------------|----------------------------------|----------------------|-----------------------------------------------|
| ພ້ອມທານາຍົກ                                                                                                    | สับเปลี่ยนแผนการลงทุน                                    |                                                         |                                  |                      |                                               |
| <ul> <li>สถานะเดินกองกุมของสมาชิก</li> </ul>                                                                    | (i) utún öže melulali źsón (12345678) (i)                | นริษัท ซีซีรี จำเร็ด (98773097)<br>สถามกระวัง           |                                  |                      |                                               |
| 🗈 รายงานสถานะเชินกองกุม                                                                                         |                                                          |                                                         |                                  |                      |                                               |
| หนังสือรับรองขอดเชินกอง<br>กมประจำชิ                                                                            |                                                          |                                                         | 💿 แผนการลงกุน 🕓                  | ประวัติการเปลี่ยนแผน |                                               |
| 🖉 แบบประเสินความสไขง                                                                                            | รศัสนายข้าง : ชื่อนายข้าง:                               | รพัสสมาชิก;                                             | ซื่อสมาชิก: ส                    |                      | - แสดงข้อมลรายละเอียดของสมา                   |
| 🗊 สมเปลี่ยนแหน                                                                                                  | 12345678 บริเจ๋ท ดิจิก เทคโบโลย์ จำกัด                   | 963XXX 681XXX                                           | นาย สมชาย ไอดั                   | NNO P                | ्<br>                                         |
| E3 dain                                                                                                    | สิทธิ์ในการเปลี่ยนแผน 5 ครั้ง/ปี ใช้สิทธิ์แล้ว : 2 ครั้ง |                                                         | ( ndi                            | มีขนแผนการลงกุน      | แสดงสทธ ในการเปลยนแผนขอ                       |
| มริการกางอันเทอร์เม็ด                                                                                           |                                                          | 2                                                       | _                                | )                    | สบาซิกะ                                       |
| 🗈 ดาวน์โหลดศลร์ม                                                                                                | ผลการประเบ็นความเสี่ยงเพื่อเป็นแนวทางในการพืช            | ารณาเลือกนไขบายการลงกุม / แผนการลงกุม                   | ง ที่เหมาะสมกับท่ามดังนี้        |                      |                                               |
| 🗐 inans                                                                                                    |                                                          | รับที่กำแนนประเมิน :                                    |                                  |                      |                                               |
| ศวี: โปรโมชั่น                                                                                                  | e10050                                                   | 10 m.p. 2565 worksholms 20 (weeks 20 me. 2              | 567                              |                      |                                               |
| 🔒 aonanns:uu                                                                                                    | (22)                                                     | ไปเริ่มเป็นกลังที่ส่วนที่มีสี่ : 10%                    |                                  |                      |                                               |
|                                                                                                    | rboriuea                                                 | และของ : 22<br>เดิมการแต่สุดที่สอนซิมใช้ : ก่อนสางกำ    |                                  |                      | แสคงข้อมูลรายละเอียค                          |
|                                                                                                    | ແຜນໃນພວຣ໌ກປັວຈບັນ : ແຜນ 3 (ມີຜວດັ້ຈແຕ່ 30 ມີ.ນ.          | 2565)                                                   |                                  |                      |                                               |
|                                                                                                    | รคมไม่สิมาร์พร์เสียง 12%                                 |                                                         |                                  |                      | <ul> <li>ผลการประเมินความเสียง และ</li> </ul> |
|                                                                                                    |                                                          | alamananaalaaaa                                         | 40                               | dau                  |                                               |
|                                                                                                    | 21.40                                                    | <ul> <li>PF2103<br/>enstruedia autorisetta a</li> </ul> | 48.30                            | 0%                   | แผนปัจจบันของสมาชิกฯ                          |
|                                                                                                    | 48.30%                                                   | PF6103                                                  | um, 10% 30.2/                    | 4%                   |                                               |
|                                                                                                    |                                                          |                                                         |                                  |                      |                                               |
|                                                                                                    |                                                          | ummengunouffdalaurun                                    | eequlumversepatrosts werklatu 5% |                      |                                               |

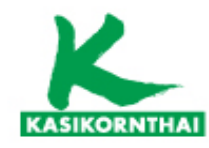

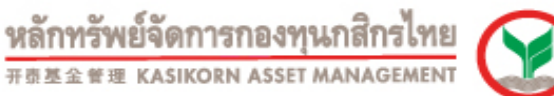

กรณีเปลี่ยนแผนเงินนำส่งไปด้วยกัน (เงื่อนไขเป็นไปตามที่บริษัทกำหนด)

- สมาชิกทำรายการกดเลือกชื่อแผนการลงทุนที่ต้องการ จากแผนการลงทุนทั้งหมดที่บริษัทแสดง

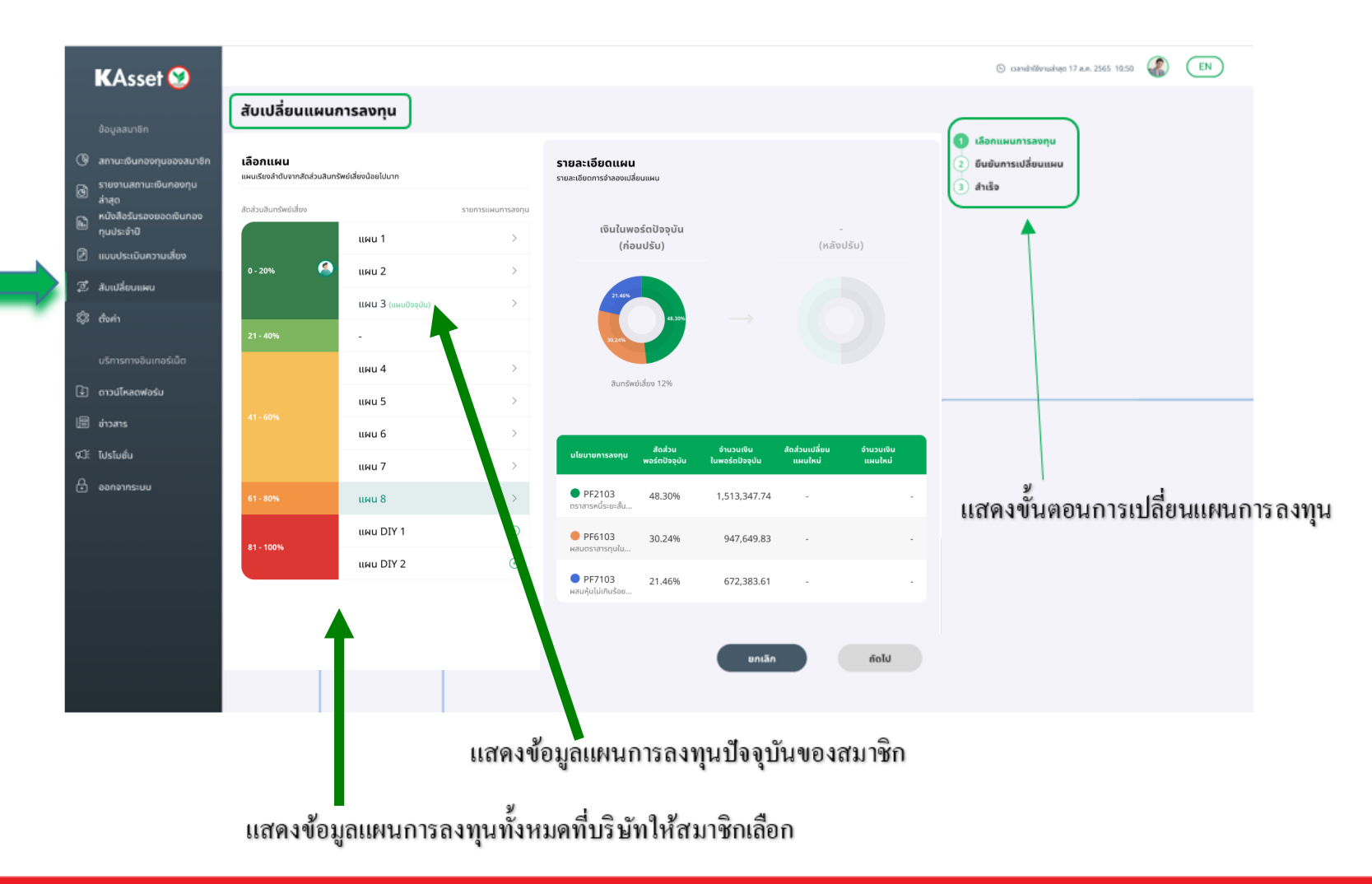

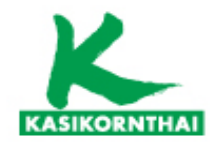

ทำรายการเปลี่ยนแผนฯ โดยเลือกแผนการลงทุนใหม่ แล้วกดปุ่ม "ถัดไป"

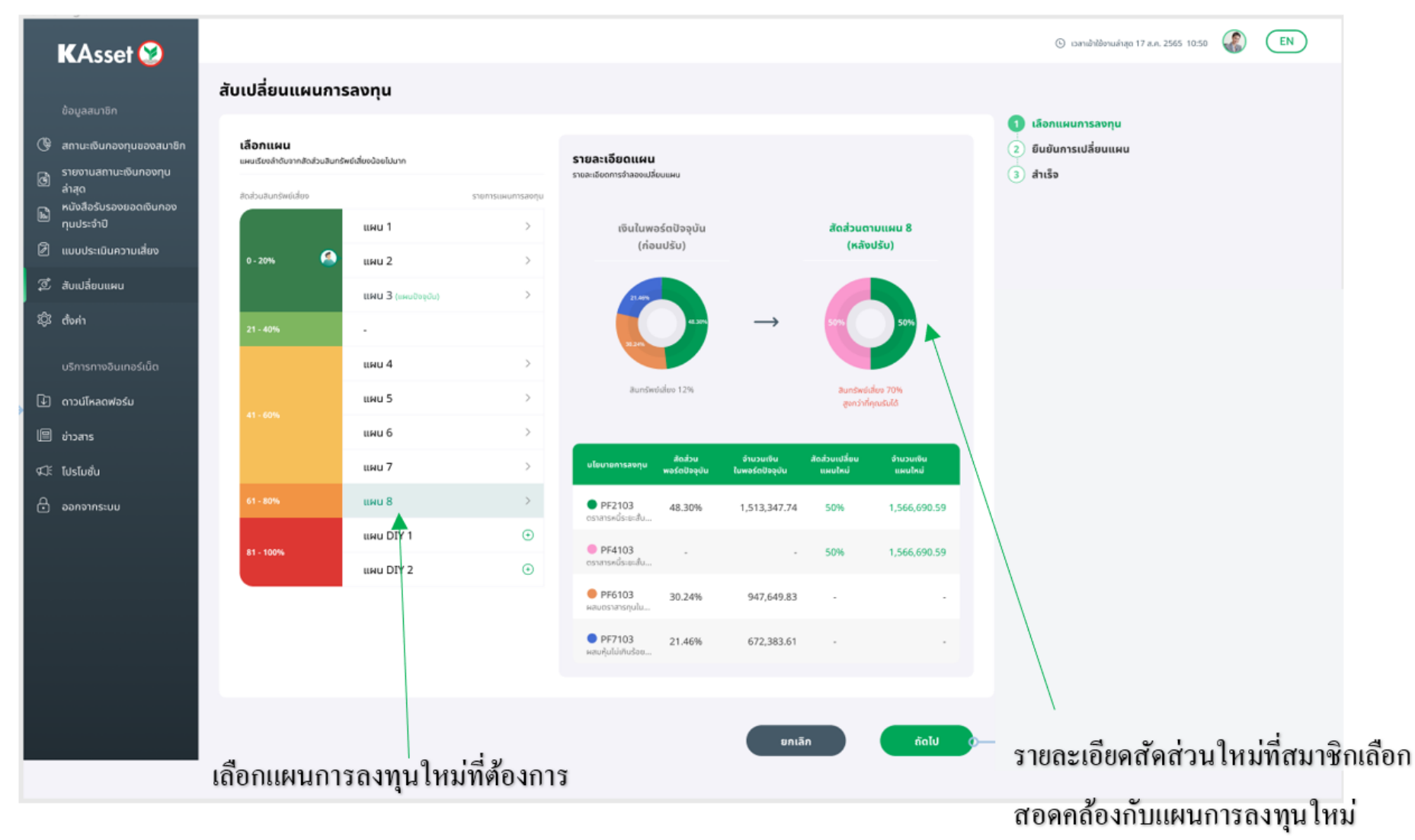

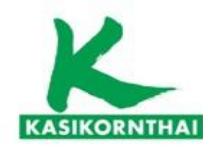

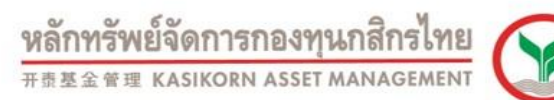

- กรณีมีแผน D.I.Y. ให้กำหนดสัดส่วนรวมให้ได้ 100% แล้วคลิก "เลือกแผน"

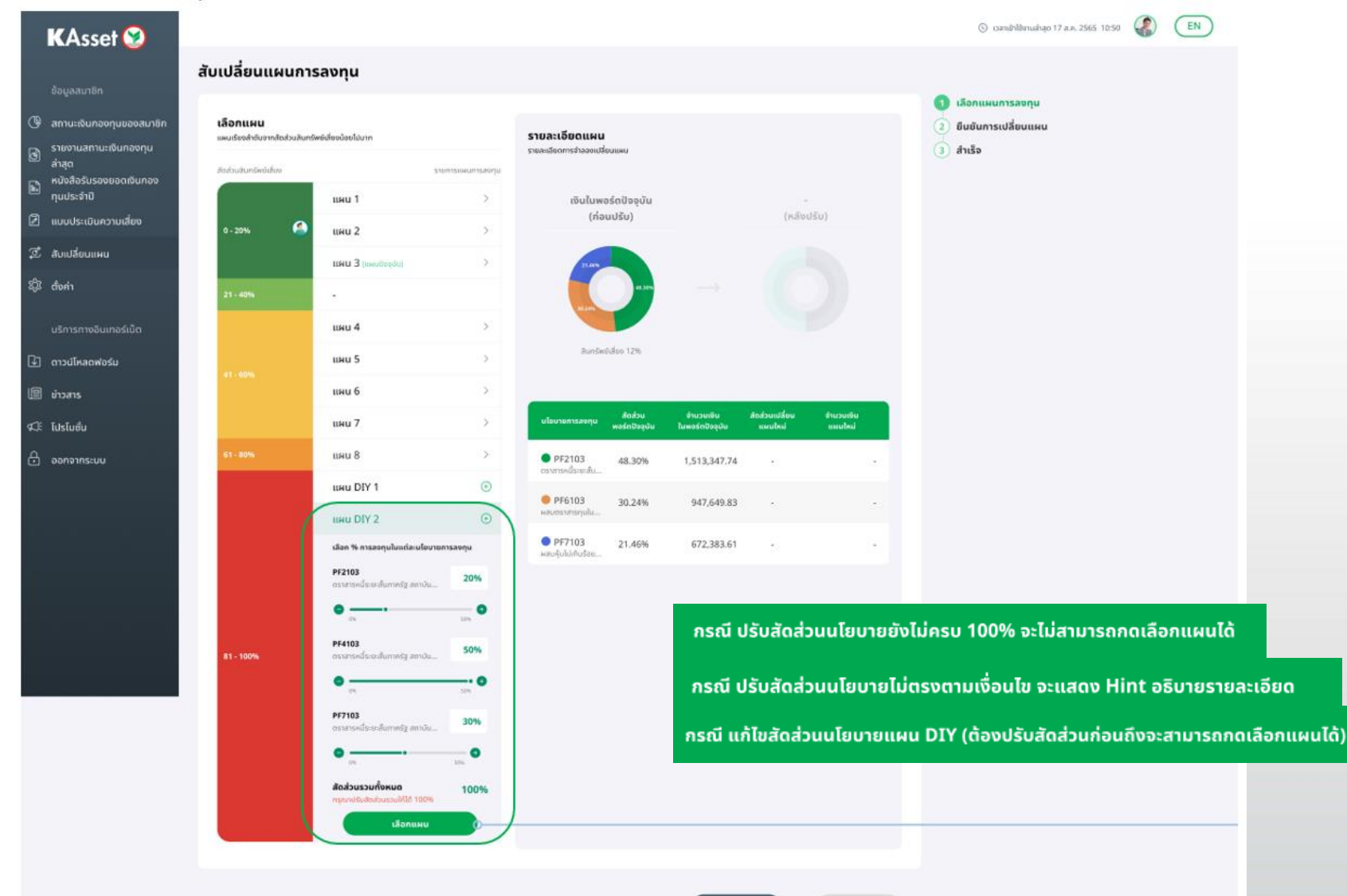

união

กัดไป

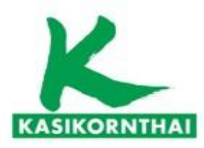

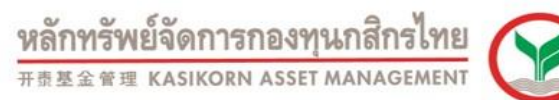

- เลือกที่แผน D.I.Y. อีกครั้ง กราฟวงกลมทางด้านขวามือจะแสดงสัดส่วนตาม D.I.Y. ที่ต้องการ

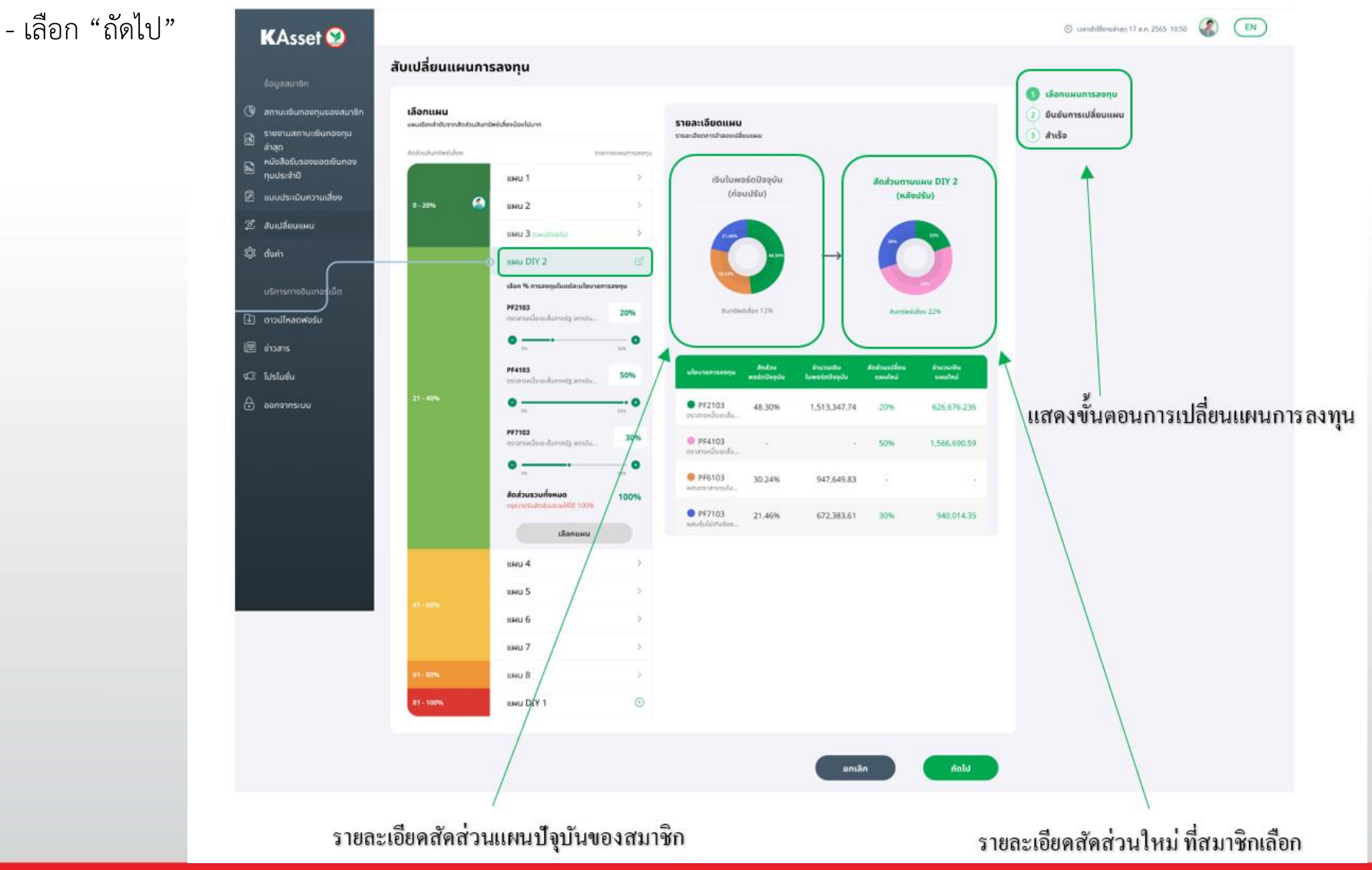

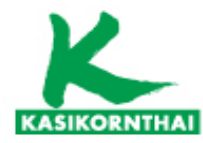

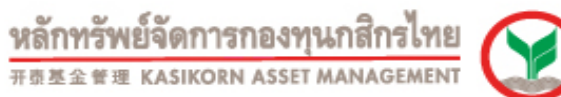

- สรุปรายการสับเปลี่ยนแผนการลงทุน

#### แสดงรายละเอียดให้สมาชิกตรวจสอบ และยืนยันรายการเปลี่ยนแผนการลงทุน

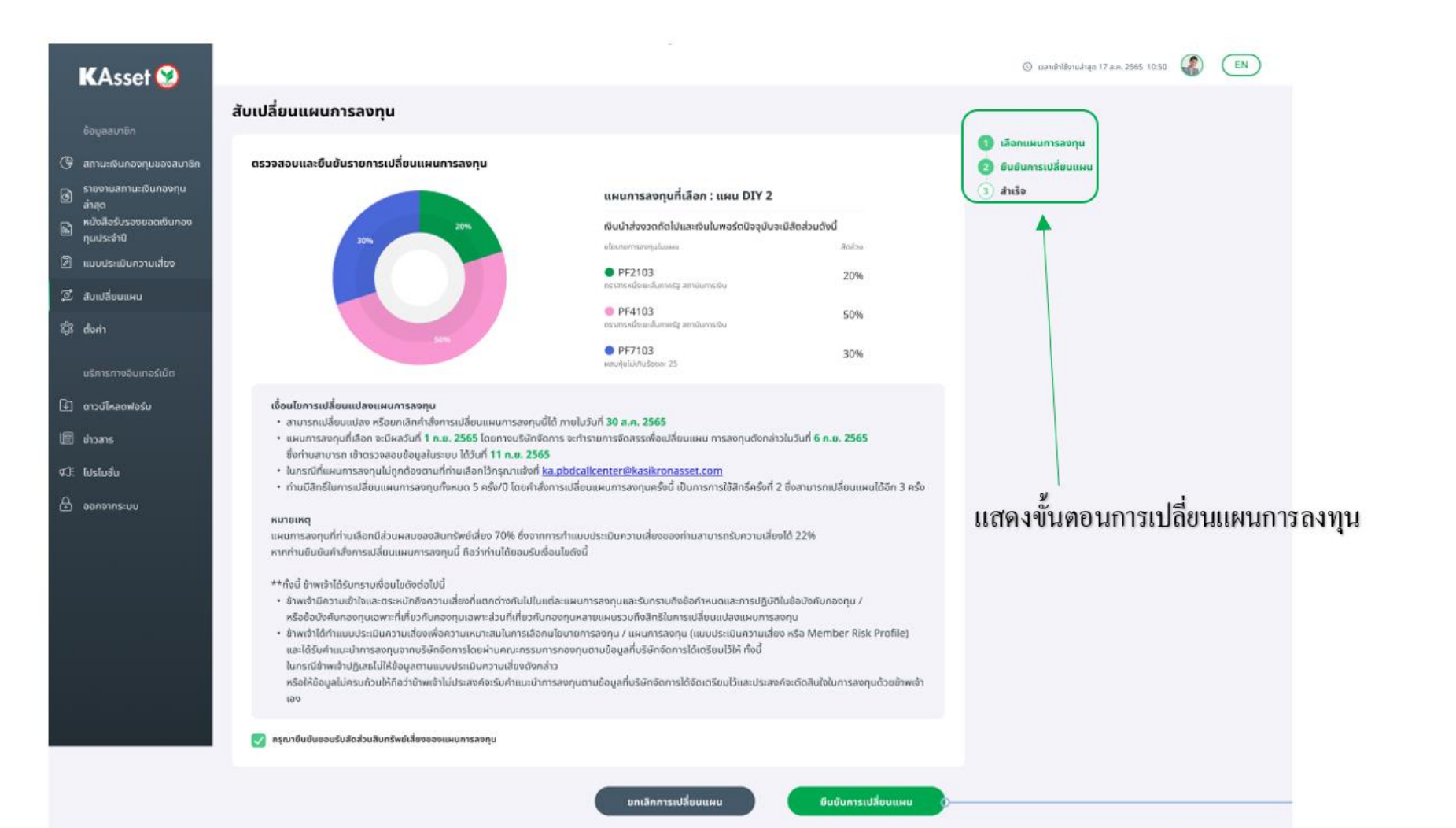

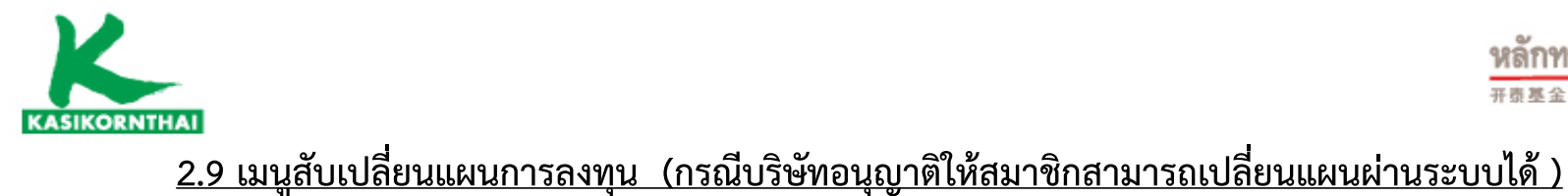

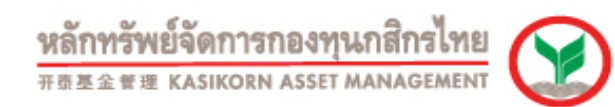

# สรุปรายการสับเปลี่ยนแผนการลงทุน สรุปรายการสับเปลี่ยนแผนการลงทุนสำเร็จ และส่งอีเมลยืนยันการเปลี่ยนแผนให้สมาชิก

| KAsset 😒                                                                                                    |                                                                                                    | (S) combilitionualnego 17 a.n. 2565 10:50 (EN)                                    |
|----------------------------------------------------------------------------------------------------|----------------------------------------------------------------------------------------------------|-----------------------------------------------------------------------------------|
| ข้อมูลสมาชิก                                                                                                    | สับเปลี่ยนแผนการลงทุน                                                                                                    |                                                                                   |
| <ul> <li>สภานะเงินกองทุมของสมาชิก</li> <li>รายงามสภานะเงินกองทุม</li> <li>รายงามสภานะเงินกองทุม</li> <li>สาสุด</li> <li>หมังสือรับรองยอดดังเกอง<br/>ทุมประจำป</li> </ul> | เปลี่ยนแผนการลงทุนสำเร็จ<br>ระบบได้วันท่าส์จากรเปลี่ยนแผนการลงทุน และส่งจีแมลยินยันไปยัง<br>som****@gmail.com เรียบร้อยแล้ว | <ul> <li>เลือกแผนการลงทุน</li> <li>ยืนยันการเปลี่ยนแผน</li> <li>สำเร็จ</li> </ul> |
| 🖻 แบบประเมินความเสียง                                                                                                    | KAsset 🥹                                                                                                    |                                                                                   |
| <ol> <li>สับเปลี่ยนแผน</li> <li>สังค่า</li> </ol>                                                                                                    | เปลี่ยบแผนการลงทุนเงินบำส่งงวดถัดไปและเงินในพอร์ตปัจจุบัน                                                                   |                                                                                   |
| บริการทางอินเกอร์เน็ต                                                                                                    | แผนก็เลือก: แผน DIY 2<br>● PF2103 20<br>อรากระด้ระอะสันกาศอัฐ สถาปนการเช่น                                                  |                                                                                   |
| 🕑 ดาวน์โหลดฟอร์ม                                                                                                    | PF4103<br>กราสามนี้ระบบในการรัฐ สถานับการเช่น<br>500                                                                        |                                                                                   |
| 🗐 ล่าวสาร                                                                                                    | PF7103 30<br>usuyiyilihirudooa: 25                                                                                          | s                                                                                 |
| ≰ปี: โปรโมฮ่น<br>-                                                                                                    | รอบการอะได้อนแลน <b>15 ส.ค. 2565 13:50 - 31 ส.ค. 2565 13</b>                                                                | 50                                                                                |
| 🗄 ออกจากระบบ                                                                                                    | Suldondo 23 a.e. 2565 13                                                                                                    |                                                                                   |
|                                                                                                    | Sulfācess 5 n.u. 25                                                                                                    | 15 <b>····································</b>                                    |
|                                                                                                    | Suffixe 11 n.e. 25                                                                                                    | 5                                                                                 |
|                                                                                                    | ເພິ່ງ<br>ກະນີແກ່ນແລ້ກ<br>ອິນເສ                                                                                              | ອ<br>ส่งอีเมลยืนยัน<br>รเปลี่ยนแผนให้สมาชิก                                       |
|                                                                                                    | บริการทกระดั                                                                                                    | บประทับใจ                                                                         |

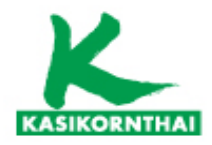

# 2.9 เมนูสับเปลี่ยนแผนการลงทุน (กรณีบริษัทอนุญาติให้สมาชิกสามารถเปลี่ยนแผนผ่านระบบได้ ) - เมื่อทำรายการสับเปลี่ยนแผนการลงทุนสำเร็จ หน้าจอจะแสดง ข้อความ รอจัดสรร

| KAsset 😒                              |                                                                                             |                                                    |                                         | 🛈 ເວລາເພົ່າໃຫ້ການຄ່າສຸດ 17 a.e. 2565 10:50 | EN EN |
|---------------------------------------|---------------------------------------------------------------------------------------------|----------------------------------------------------|-----------------------------------------|--------------------------------------------|-------|
| <u>้</u> ยมูลสมาชิก                   | สับเปลี่ยนแผนการลงทุน                                                                       |                                                    |                                         |                                            |       |
| 🕑 สถานะเดินกองทุนของสมาชิก            | ชริษัท อิจิก เทคโนโลยี อำกัด (12345678)     ยริษัท อิจิก     สามแสสอ                        | ຈຳກັດ (98773097)                                   |                                         |                                            |       |
| 🕞 รายงามสถานะเงินกองกุม<br>ส่าสุด     |                                                                                             |                                                    |                                         |                                            |       |
| หนังสือรับรองยอดเงินกอง<br>ทุนประจำปี |                                                                                             | © แผนการลง                                         | กุน 🕓 ประวัติการเปลี่ยนแผน              |                                            |       |
| 🖻 แบบประเมินความเสี่ยง                | รหัสนายจ้าง : ชื่อนายจ้าง:                                                                  | รหัสสมาชิก: ชื่อสมาชิก:                            | สถานะ:                                  |                                            |       |
| 🕱 สับเปลี่ยนแผน                       | 12345678 บริษัท ดิจิค เทคโนโลยี จำกัด                                                       | 963XXX 681XXX นาย สมขาย ใจตี                       | ปกติ                                    | รอจัดสรร                                   |       |
| 23 ரீலள்                              | สิทธิ์ในการเปลี่ยบแผน 5 ครั้ง/ปี ใช้สิทธิ์แล้ว : 2 ครั้ง                                    |                                                    |                                         | ยกเลิกการมว์ลี่ยนแผน                       |       |
| บริการทางอินเทอร์เน็ต                 | รายการเปลี่ยนแผน                                                                            |                                                    | on.                                     | เลิกคำสั่งใต้ กยในวันที่ 25 n.ย. 2565      |       |
| 🔄 ดาวน์ไหลดฟอร์ม                      | เปลี่ยนแผนเงินนำส่งงวดกัดไปและเงินในพอร์ตปัจจุบัน                                           |                                                    |                                         |                                            |       |
| 🗏 ข่าวสาร                             |                                                                                             |                                                    |                                         |                                            |       |
| ⊄∷ี: โปรโมชั่น                        | เปลี่ยนแผนการลงทุน : แผนการลงทุน DIY 2<br>แหน่มีมิจะหังไส่งง 22%                            | (                                                  | รอร์ออรรมปรีสายแหน                      |                                            |       |
| 🗄 ออกจากระบบ                          | รับกิสงกาสข. 23 ค.ศ. 2565<br>วันที่ทำสั่นปีพล : 30 ค.ศ. 2565<br>วันที่จัดสรร : 30 ค.ศ. 2565 |                                                    | อกสักคำสั่งได้การปังวันที่ 25 ค.ย. 2565 |                                            |       |
|                                       |                                                                                             | นโอนาจการลงคุณในแผน                                | âoktu                                   |                                            |       |
|                                       | 30% 20%                                                                                     | PF2103<br>อธาสารหนี้ระยะสัมหาศอัฐ สถามันการเซิน    | 20%                                     |                                            |       |
|                                       |                                                                                             | ● PF4103<br>ตราสารหนี้รางหลื่มหากรัฐ สถามันการเงิน | 50%                                     |                                            |       |
|                                       | SOW                                                                                         | PF7103<br>ผสมฝุ่มไปเกินร้อยสะ 25                   | 30%                                     |                                            |       |

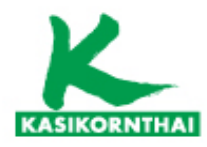

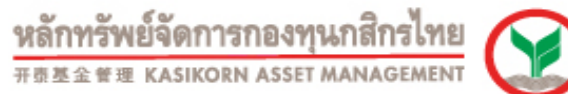

EN

() เวลาเข้าใช้งานส่าสุข 17 ส.ศ. 2565 10:50

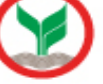

#### 2.9 เมนูสับเปลี่ยนแผนการลงทุน (กรณีบริษัทอนุญาติให้สมาชิกสามารถเปลี่ยนแผนผ่านระบบได้ )

- กรณีต้องการยกเลิกรายการเปลี่ยนแผน
  - กดปุ่ม ยกเลิกรายการเปลี่ยนแผน และยืนยันการยกเลิก

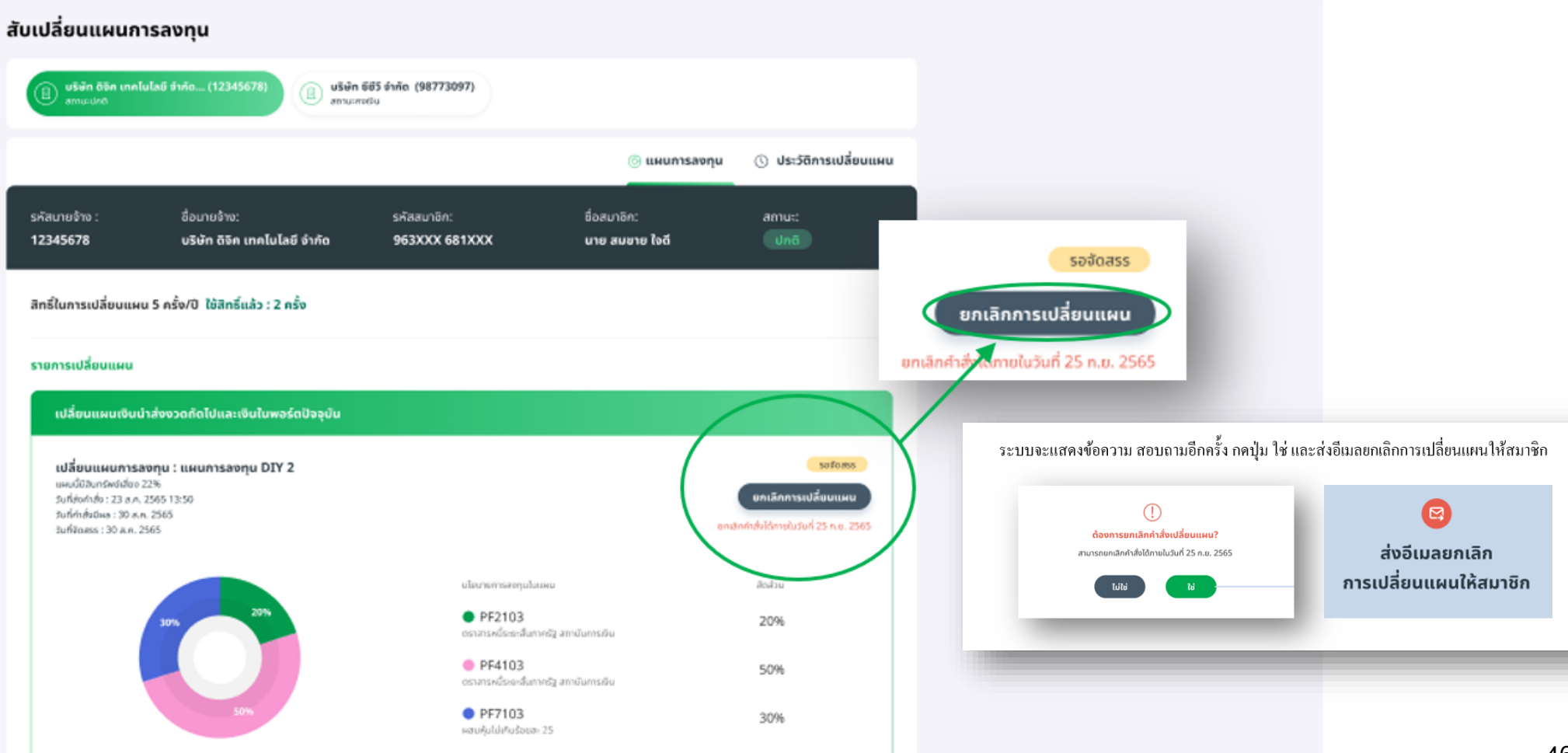

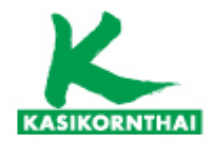

หลักทรัพย์จัดการกองทุนกสิกรไทย #### kasikorn asset management

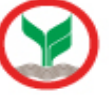

#### - Tab ประวัติการเปลี่ยนแผน - แสดงรายละเอียดประวัติการเปลี่ยนแผน

| KAsset 🧐                                                                                                    |                                                                                                    | ⓒ candol@vudige 17 a.a. 2565 10.50 🕼 🔲                                              |                                        |
|----------------------------------------------------------------------------------------------------|----------------------------------------------------------------------------------------------------|-------------------------------------------------------------------------------------|----------------------------------------|
| ข้อมูลสบาชิก                                                                                                    | สับเปลี่ยนแผนการลงทุน                                                                                               |                                                                                     |                                        |
| 🕒 สถานะเงินกองทุนของสมาชิก                                                                                                    | st-ön 85n unhulad 5v/ia (12345678)     sexualde     sexualde     sexualde                                           |                                                                                     |                                        |
| <ul> <li>รายงานสถานะเงินภองกุม<br/>สำสุด</li> </ul>                                                                                                    |                                                                                                    |                                                                                     |                                        |
| หนังสือรับรองขอดเงินกอง<br>ทุมประจำปี                                                                                                    |                                                                                                    |                                                                                     |                                        |
| 🖉 แบบประเมินความเสี่ยง                                                                                                    | รศัสนาขอ้าง : ซึ่อมาขอ้าง: รศัสสบาชิก: ชื่อสมาชิก:<br>12345678 บริษัท ดิจิค เทคโนโลยี จำกัด 963XXX 681XXX นาย สมชาย | atriu:<br>Tođ una                                                                   |                                        |
| 🖉 สับเปลี่ยบแหน                                                                                                    |                                                                                                    |                                                                                     |                                        |
| Sys don                                                                                                    | สิทธิ์ในการเปลี่ยนแผน 5 ครั้ง/ปี ไข้สิทธิ์แล้ว : 2 ครั้ง                                                            |                                                                                     | 🔕 แผนการลงทุน 🕔 ประวัติการเปลี่ยนแผน   |
| <u>บริการทางอินเกอร์เน็ต</u><br>                                                                                                    | รายการเปลี่ยนแผน                                                                                                    |                                                                                     |                                        |
| Image: Image: Image | เปลี่ยมแหนเงินนำส่งงวดกัดไป                                                                                         | รหัสบายจ้าง : ชื่อบายจ้าง : รหัสสบาชิก :<br>1 ววมธุรวจ เดิษัท 88ด เพตในใต้ที่ จำกัด | ชื่อสมาชิก : สถานะ :<br>มาย สมหาช ไดยี |
| <u>แม่ อาวสาร</u><br>รีวิ: โปรโมชั่น                                                                                                    | เปลี่ยบแผนการสงกุน : แผน 6                                                                                          |                                                                                     | Acuve                                  |
| 🖯 ออกจากระบบ                                                                                                    | autotauromatoro con "genoromatata"<br>Sudientini: 23 an. 2565<br>Sudiethothan: 19 an. 2565                          |                                                                                     |                                        |
|                                                                                                    | 300.00 - 203 - 203                                                                                                  | เปลี่ยนแผนเงินนำส่งงวดทัดไปและเงินในพอร์ดปัจจุบัน                                   |                                        |
|                                                                                                    | ишичитэзануибыжи<br>● PF4103                                                                                        | แผนที่เลือก: แผนที่ 11 DIY                                                          |                                        |
|                                                                                                    | 50% PF5103                                                                                                    | • PF6103 30%                                                                        |                                        |
|                                                                                                    | อระการหรือ อ. สัมภาพรัฐ สถางในกระดับ                                                                                | ตราสารทุน                                                                           |                                        |
|                                                                                                    |                                                                                                    | • PF7103 50%                                                                        |                                        |
|                                                                                                    |                                                                                                    | หมวยลงๆนามนเยบายการลงๆนเนตางนระเทศ                                                  |                                        |
|                                                                                                    |                                                                                                    | <ul> <li>РF2103</li> <li>солатяхий</li> </ul>                                       |                                        |
|                                                                                                    |                                                                                                    | () диоваю                                                                           |                                        |
|                                                                                                    |                                                                                                    | รอบการเปลี่ยนแผน 01 มี.ค. 2567 00:00                                                |                                        |
|                                                                                                    |                                                                                                    | ถึง 07 มี.ค. 2567 23:59                                                             |                                        |
|                                                                                                    |                                                                                                    | วันที่ส่งคำสั่ง 06 มี.ค. 2567 12:40                                                 |                                        |
|                                                                                                    |                                                                                                    | วันที่จัดสรร 08 มี.ค <b>. 2567</b>                                                  |                                        |
|                                                                                                    |                                                                                                    |                                                                                     |                                        |
|                                                                                                    | 0                                                                                                    | v , v 9                                                                             |                                        |
|                                                                                                    | บริก                                                                                                    | าารทกระดับประทับ ใจ                                                                 |                                        |
|                                                                                                    |                                                                                                    | 9                                                                                   |                                        |

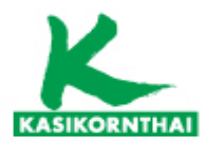

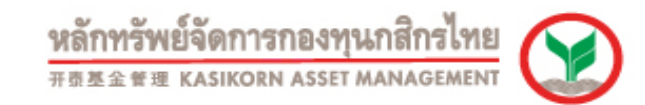

**แมนู Fund Fact Sheet**กรณีต้องการดูรายละเอียดของแต่ละนโยบายการลงทุน

|                                       | หลักพรัพย์จัดการกองทุนกสึกร<br>+ ส.ช. ช.ช. ห.ธ. เรงเจเพ. ส.ร.ร. พ.ศ. พ.ศ | ร์ไทย<br>เสมส์ 😥 ข่าวสาร / ประกาศ กิจกรรม บทความ / ความรู้ Fund Fact Sheet แบบฟอร์ม สำหรับนายจ้าง </th <th>ของสมาชิก (TH)</th> | ของสมาชิก (TH) |
|---------------------------------------|--------------------------------------------------------------------------|----------------------------------------------------------------------------------------------------|----------------|
| KAsset 🤡                              | F                                                                        | Fund Fact Sheet                                                                                                    |                |
| ข้อมูลสมาชิก                          | สถา                                                                      | All Fund Fact Sheet กองทุนสวัสดิการมั่นคง กองทุน เค มาสเตอร์                                                                   |                |
| 🕒 สถานะเงินกองทุนของสมาชิก            |                                                                          | สรปข้อมลสำคัญของนโยบายการลงทน (Fund Factsheet) กช. กสิกรไทยทรัพย์มั่นคง (PF0004) ณ 31 มีนาคม 2567                              |                |
| 🕑 รายงานสถานะเงินกองทุนล่าสุด         |                                                                          | นโยบายตราสารหนี้                                                                                                    |                |
| หนังสือรับรองยอดเงินกองทุน<br>ประจำปี |                                                                          | สายให้รายวรักรักษารายโดยสายราชาย (Fund Fredsheet) อาการ เกษารายวร์ พระ ฟันด์ อยู่ 24 มีนาณ 2567.                               |                |
| 🖉 แบบประเมินความเสี่ยง                |                                                                          | สรุบขอมูลลาศญของนเขายการลงทุน (Fund Facisneet) กอ. เคมาลแต่อริ พูล พนติ ณ จำมน เคม 2567                                        |                |
| ្ថ្រី สับเปลี่ยนแผน                   | Sf                                                                       |                                                                                                    |                |
| ญัวิ ตั้งค่า                          | ų                                                                        | สรุปข้อมูลสำคัญของนโยบายการลงทุน (Fund Factsheet) กช. กสิกรไทยทรัพย์มั่นคง (PF0004) ณ 31 มีนาคม 2566 🙂 นโยบายตราสารหนี่        |                |
| บริการทางอินเทอร์เน็ต                 | 1                                                                        |                                                                                                    |                |
| द्री ्र ข่าวสาร / ประกาศ              | a                                                                        | (มายาย ตราสารหนี่ระยะสั้นภาครัฐ และสถาบันการเงิน                                                                               |                |
| 🗐 กิจกรรม                             |                                                                          |                                                                                                    |                |
| 🗐 บทความ / ความรู้                    |                                                                          | ເມື່ອ สรุปข้อมูลสำคัญของนโยบายการลงทุน (Fund Factsheet) กช. เค มาสเตอร์ พูล ฟันด์ ณ 31 มีนาคม 2566                             |                |
| Fund Fact Sheet                       |                                                                          |                                                                                                    |                |
| 🖹 ແບບຟອຣ໌ນ                            |                                                                          | 🕞 สรุปข้อมูลสำคัญของนโยบายการลงทุน (Fund Factsheet) กช. กสิกรไทยทรัพย์มั่นคง (PF0004) ณ 30 มิถุนายน 2566                       |                |
| 🔒 ออกจากระบบ                          | 80 K                                                                     | ปี มี มี มี มี มี มี มี มี มี มี มี มี มี                                                                                      |                |
|                                       | 40 K                                                                     | 30,759.42 123,037.69                                                                                                    |                |
|                                       | 20 K                                                                     |                                                                                                    | 4              |

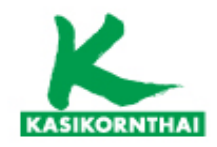

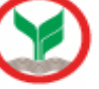

49

### <u>2.10 เมนูตั้งค่า</u>

Tab ข้อมูลส่วนตัว •

สามารถ ดำเนินการเปลี่ยนแปลง/แก้ไข ข้อมูลส่วนตัวด้วยตนเองได้ เช่น อีเมล , เบอร์โทรศัพท์ , วันเกิด

| KAsset 🤡                                        |                                                           |                                                                                                    |                                                                               |                                                                     | C เวลาเข้าใช้งานล่าสุด 17 ก.พ. 2567 22:4 | 18 ไข้полаи23 RevampUAT 🜍 ТН |  |
|-------------------------------------------------|-----------------------------------------------------------|----------------------------------------------------------------------------------------------------|-------------------------------------------------------------------------------|---------------------------------------------------------------------|------------------------------------------|------------------------------|--|
| ข้อมูลสมาชิก<br>(ใช้ สถานะเงินกองทุนของสมาชิก   | ตั้งค่า                                                   |                                                                                                    |                                                                               |                                                                     |                                          |                              |  |
| <ul> <li>รายงานสถานะเงินกองกุนล่าสุด</li> </ul> | (8) ข้อมูลส่วนตัว (6) ตั้งค่าความ                         | ปลอดภัย 🥃 ตั้งค่าบัญชี                                                                                                    |                                                                               |                                                                     |                                          |                              |  |
| แล้ว หนังสือรับรองยอดเงินกองทุน<br>ประจำปี      | อั <b>ปโหลดรูปภาพ</b> รูปภาพที่แนะนำ : ควรใช้รูปภาพที่มีข | นาด ความกว้าง x ความขาว เท่ากัน และนามลกุลไฟล์ .jpg , .jpeg , .png                                                                                          |                                                                               |                                                                     |                                          |                              |  |
| 🖉 แบบประเมินความเสี่ยง                          |                                                           |                                                                                                    |                                                                               |                                                                     |                                          |                              |  |
| ู <u>ต</u> ู้ สับเปลี่ยนแผน                     |                                                           |                                                                                                    |                                                                               |                                                                     |                                          |                              |  |
| ญ์; ตั้งคำ                                      | อีเมลรับการแจ้งเตือน                                      |                                                                                                    |                                                                               |                                                                     |                                          |                              |  |
| บริการทางอินเทอร์เน็ต                           | เปลี่ยนอีเมล >                                            |                                                                                                    |                                                                               |                                                                     |                                          |                              |  |
| ग्री: ข่าวสาร / ประกาศ                          | หมายเลขโทรศัพท์                                           | ΛQ/*****Q2                                                                                                    |                                                                               |                                                                     |                                          |                              |  |
|                                                 | วันเกิด                                                   | เปลี่ยนอีเมล                                                                                                    |                                                                               | เปลี่ยนอีเมล                                                        | มล<br>อ<br>เปลี่ยนอีเน                   |                              |  |
| บทความ / ความรู้                                |                                                           | 02                                                                                                    | 0 0                                                                           |                                                                     |                                          | เปลี่ยนอีเมลเรียบร้อยแล้ว    |  |
| Fund Fact Sneet                                 |                                                           | ยืนยันด้วดนด้วย OTP<br>ระบบระส่งรลัก OTP ไปป่งหมายเลขโกรศัพด์*                                                                                              | ເປລີ່ຍບວິເນລ<br>Suzdu<br>Sonsamai@gmail.com<br>Suzdui*<br>mson<br>ຍາຍປະຄາດໄດ້ | เปลี่ยนอีเมล<br><sub>จีเมลเดิม</sub>                                |                                          |                              |  |
|                                                 | การจัดการข้อมูลส่วนบุคคล                                  | 08****1234 005ñil OTP                                                                                                    |                                                                               | somsamai@gmail.com<br><b>សម្តេតសេរំ</b> *                           |                                          | 1                            |  |
|                                                 |                                                           | กรุณาระบุธรัตท่านชำหากวามปลอดกัยแบบใช้กรับช่วย (SMS-OTP) ที่ได้ชะทาง SMS<br>นนชิสิตของท่าน (แล้ะ OTP มีอายุใช้งาน 3 นกจิ) 🌑<br>Reference Code: Y <b>BQD</b> |                                                                               | กรอก<br>ชินชินร์แม่หม่*<br>กรอก                                     |                                          |                              |  |
|                                                 |                                                           | 973594<br>нитеке<br>птиluäinuteaelnañvriouorhungunöodaldri ka.putcallcenter@kasikormasset.com                                                               |                                                                               | 🕥 แล้งและที่ เขณะเขาอุมหละแหน่งของมัด ของมระ ติ <sup>*</sup> - กุญภ |                                          |                              |  |
|                                                 |                                                           | unan unan unan unan unan una una una una                                                                                                    |                                                                               | anda                                                                | ຍົມຄົມ                                   |                              |  |

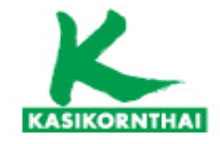

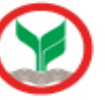

#### <u>2.10 เมนูตั้งค่า</u>

• Tab ตั้งค่าความปลอดภัย

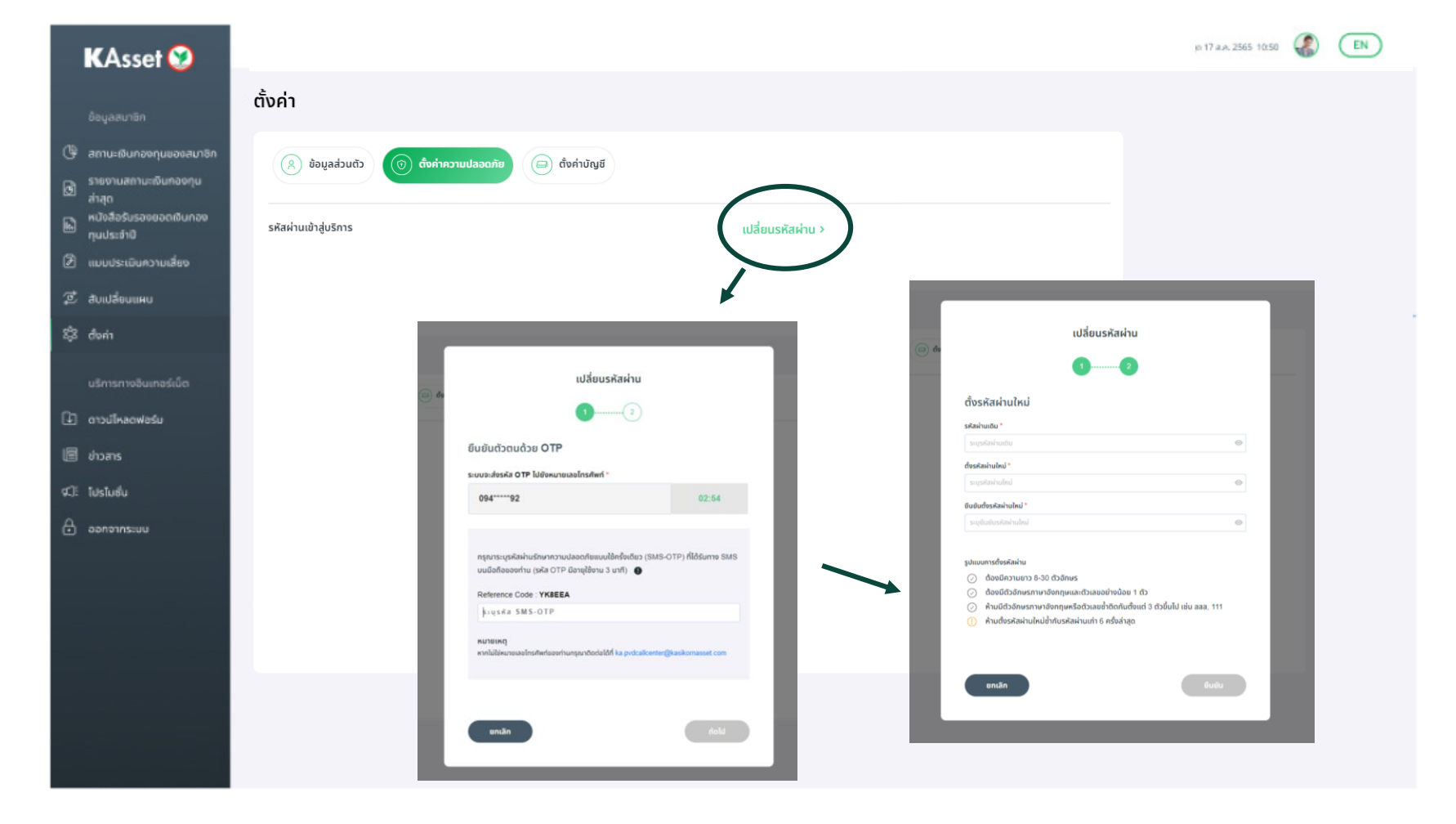

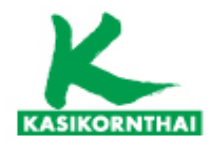

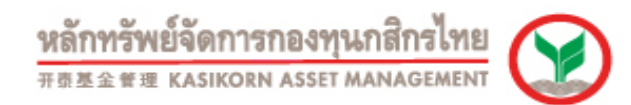

#### <u>2.10 เมนูตั้งค่า</u>

• Tab ตั้งค่าบัญชี - กรณีเป็นสมาชิกกองทุนฯ มากกว่า 1 บริษัท สามารถดำเนินการเพิ่มบัญชีนายจ้างอื่นได้

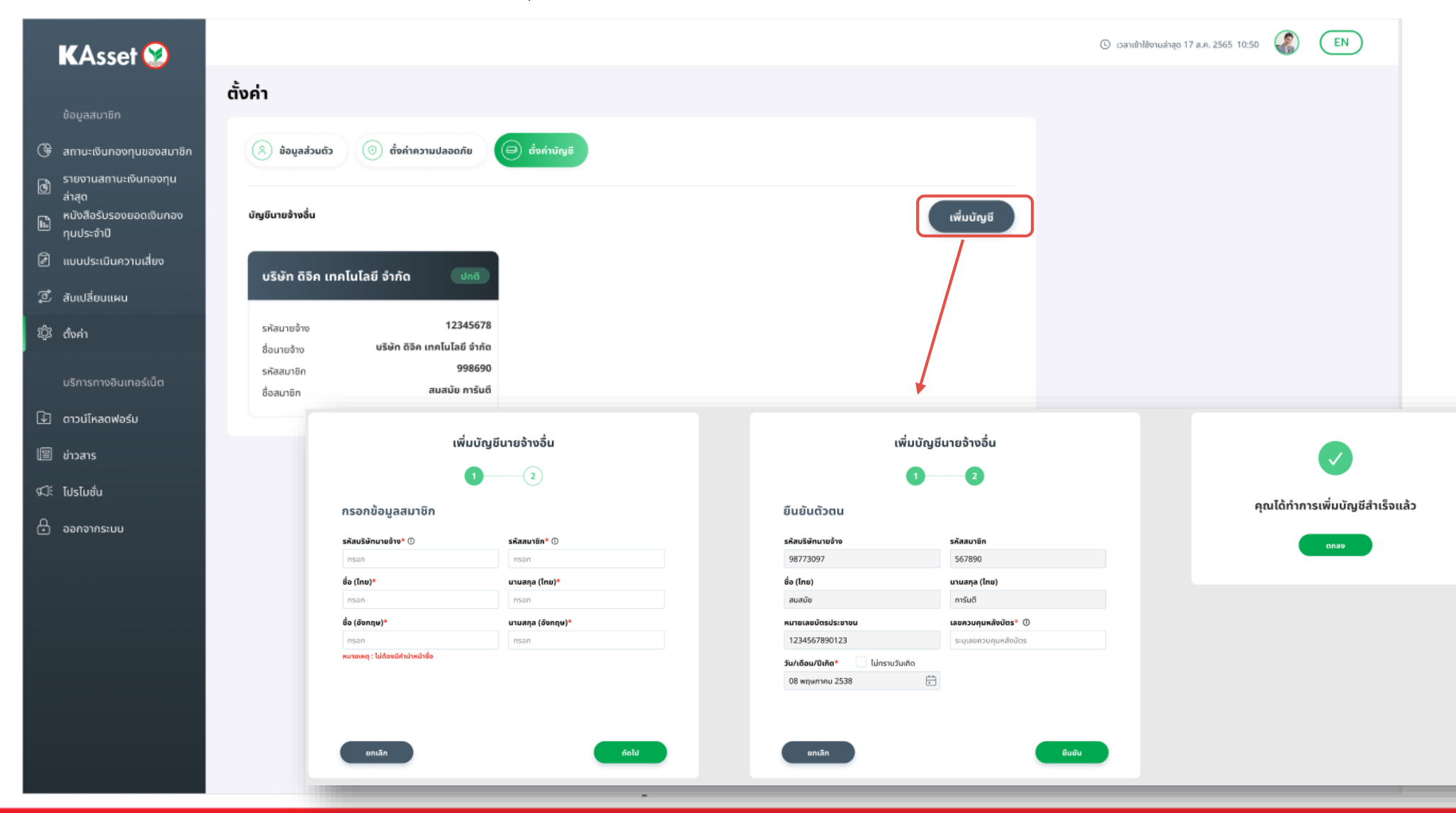

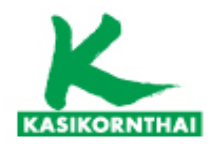

🕼 ໂປຣໂມສົ່ນ

🗄 ออกจากระบบ

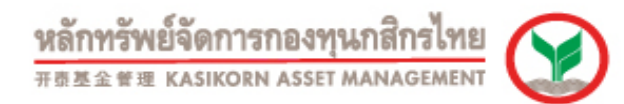

#### <u>2.10 เมนูตั้งค่า</u>

• Tab ตั้งค่าบัญชี - กรณีเป็นสมาชิกกองทุนฯ มากกว่า 1 บริษัท สามารถดำเนินการเพิ่มบัญชีนายจ้างอื่นได้

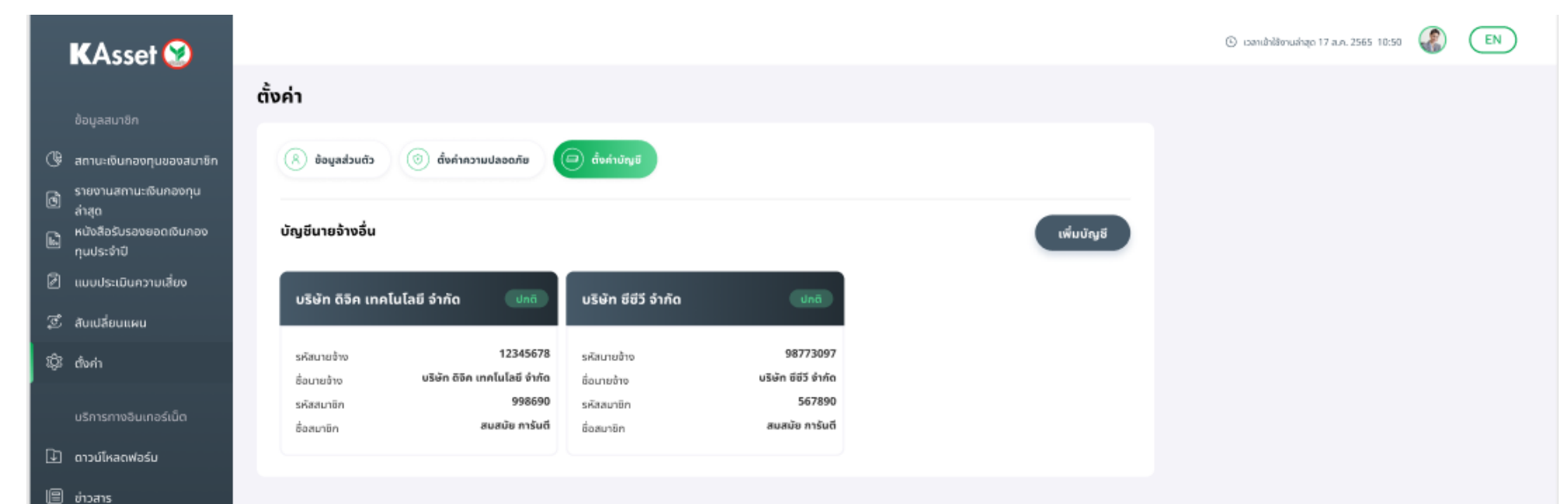

เมื่อเพิ่มนายจ้างสำเร็จ สมาชิกจะสามารถดูข้อมูลของทุกนายจ้างได้ ในการเข้าสู่ระบบด้วยบัญชีเดียว

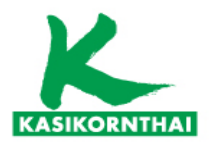

หลักทรัพย์จัดการกองทุนกสิกรไทย <sup>开责基金管理 KASIKORN ASSET MANAGEMENT</sup>

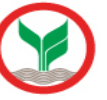

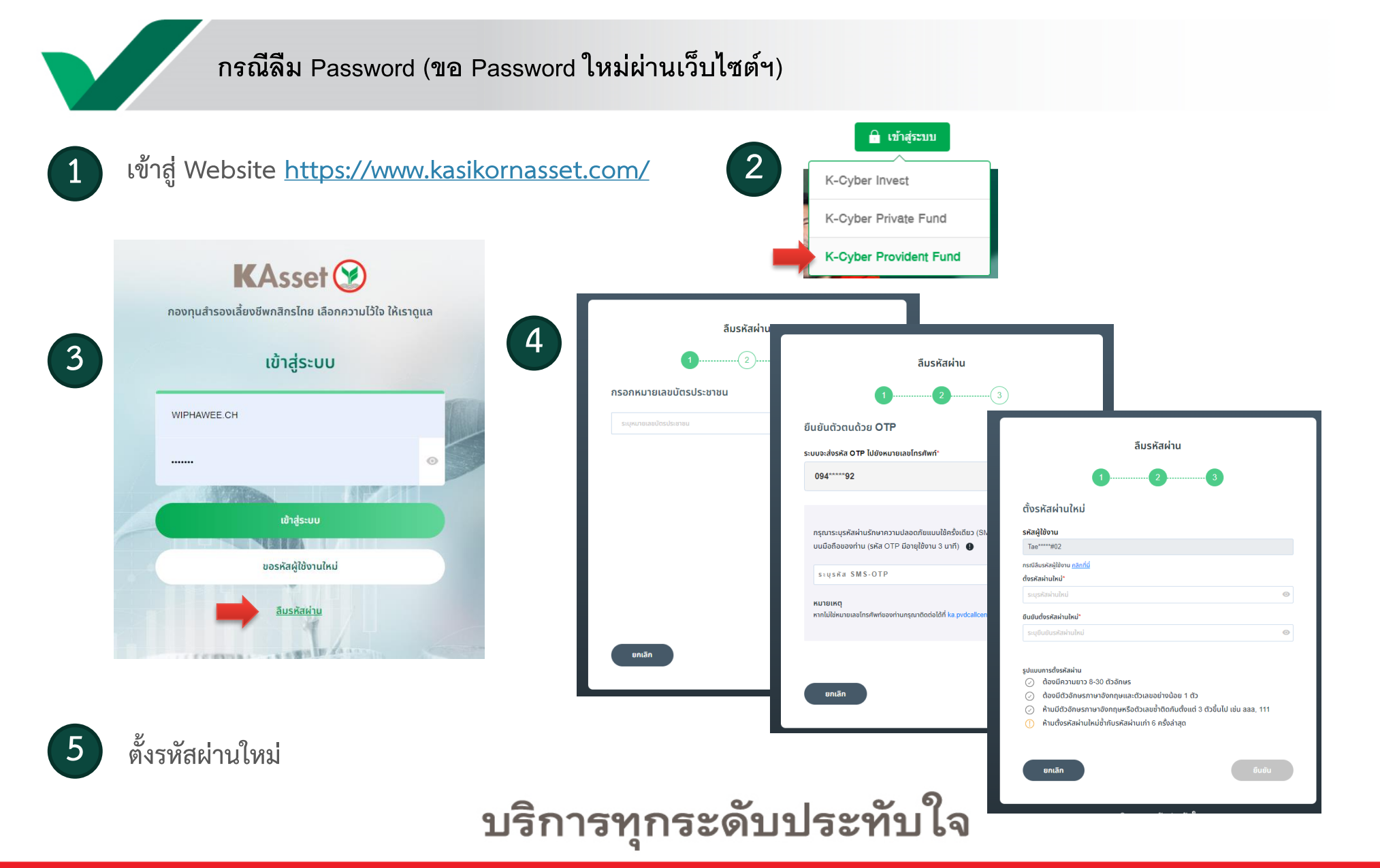

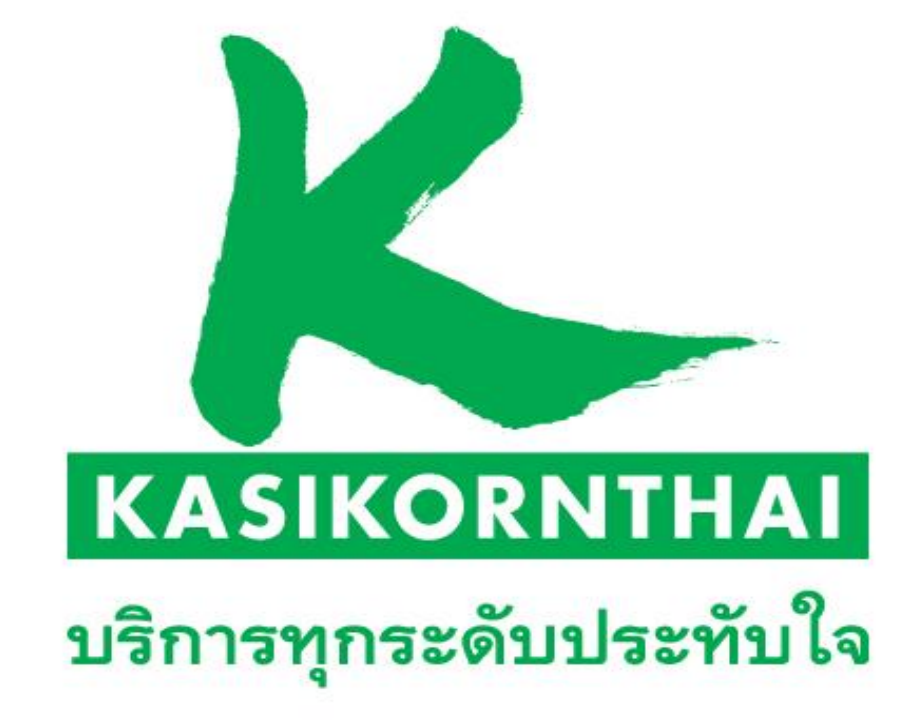